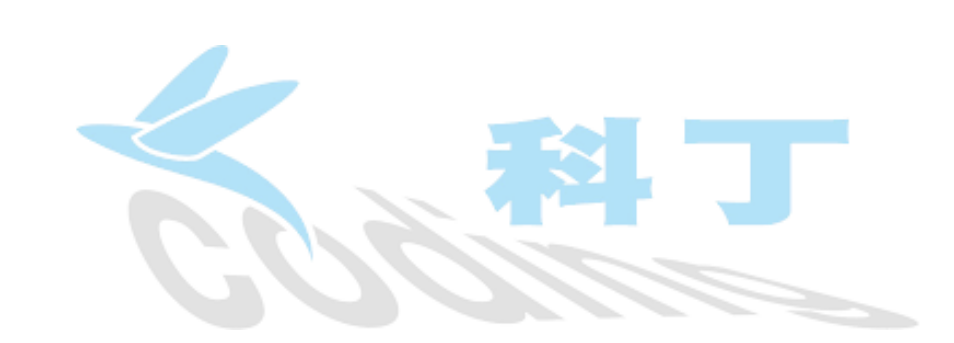

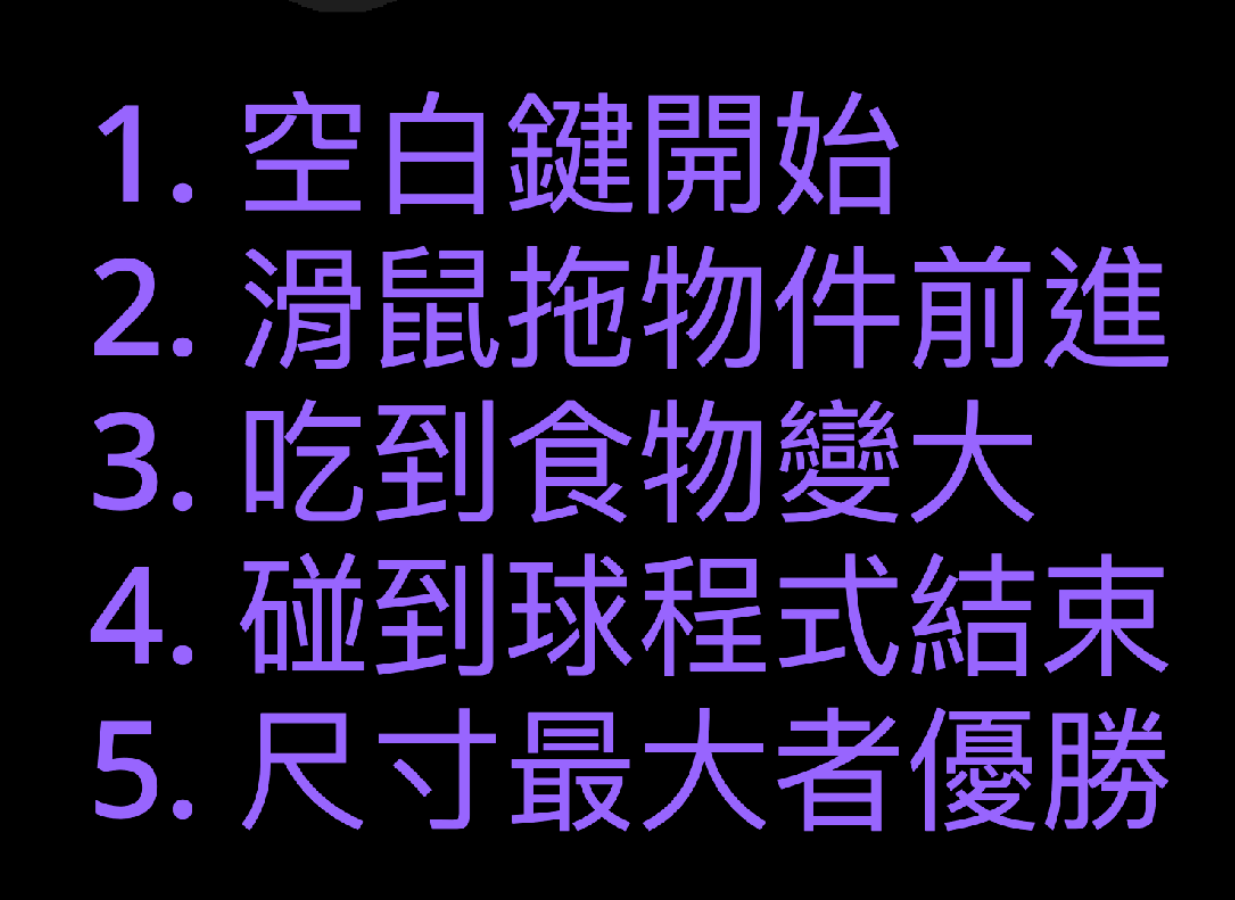

60

計時器

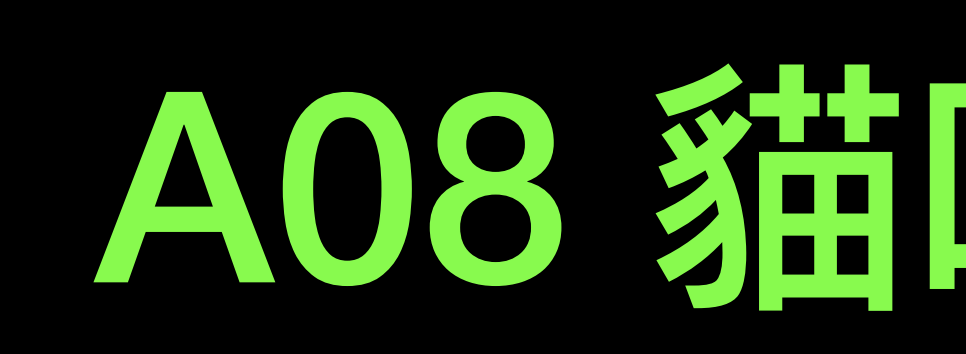

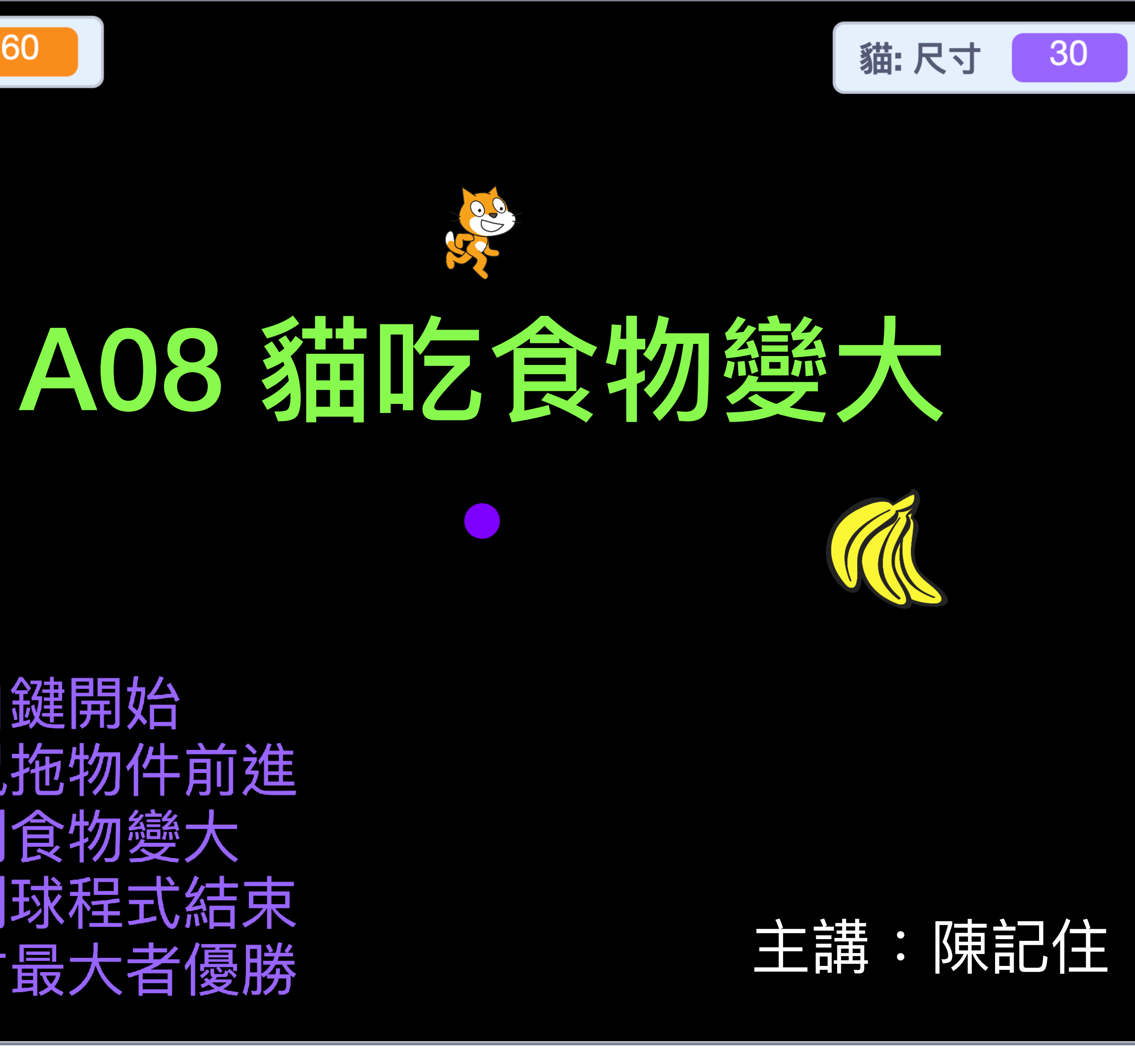

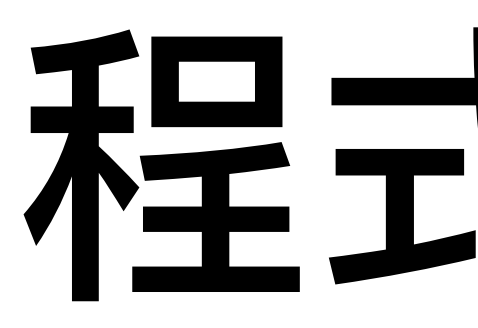

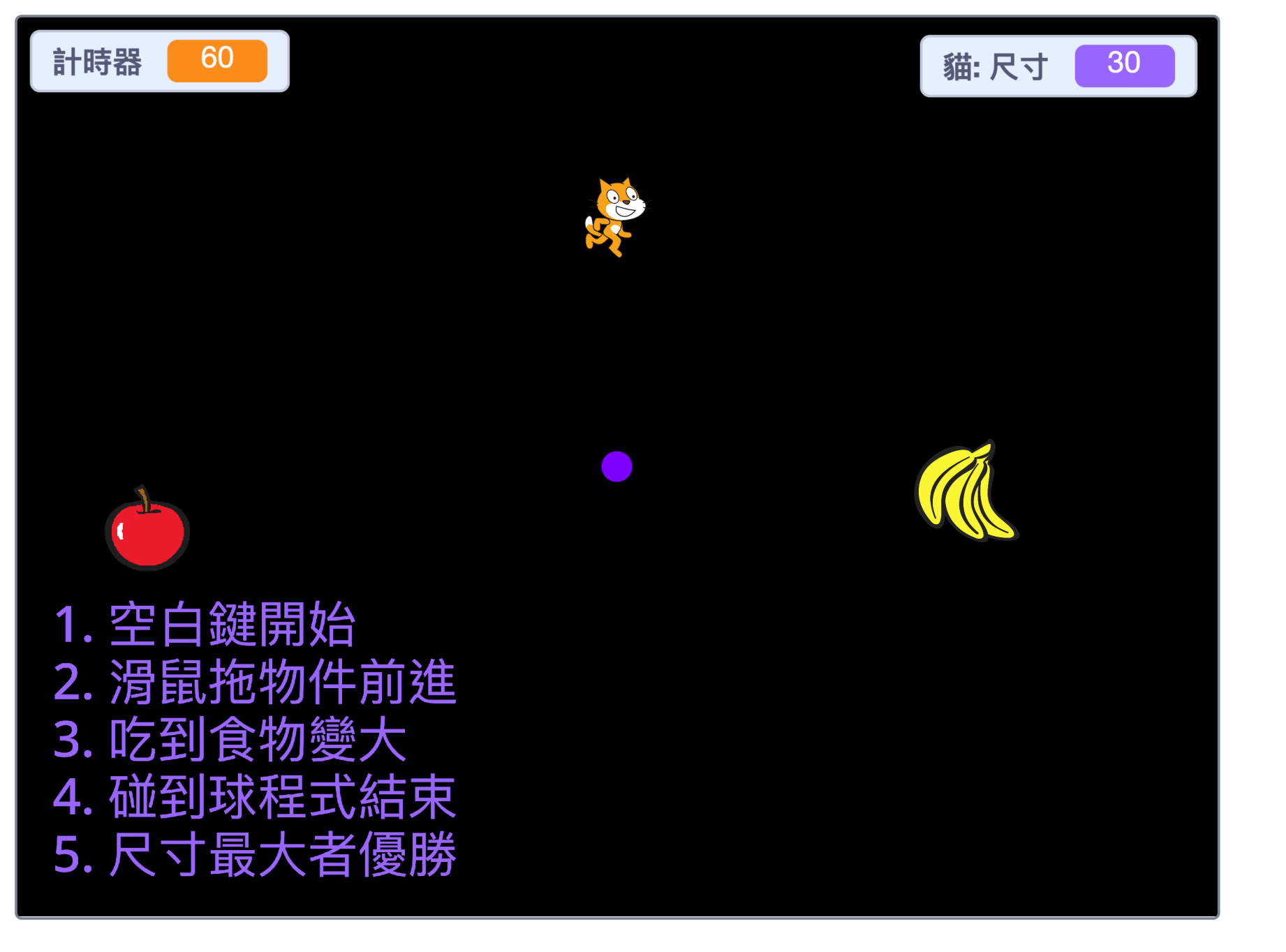

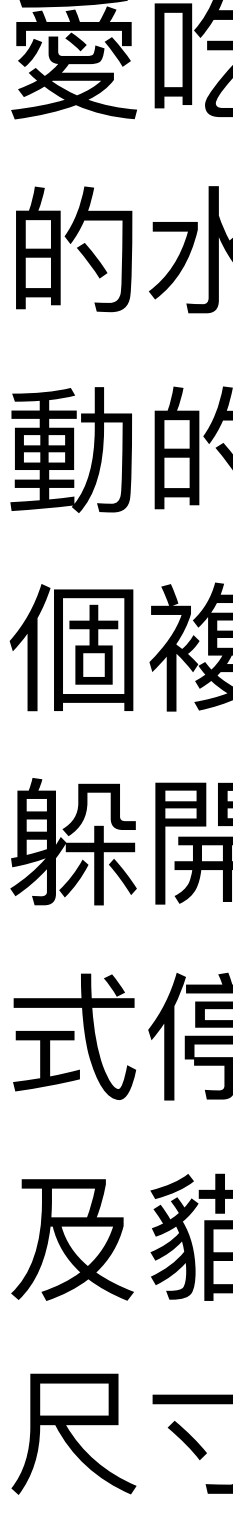

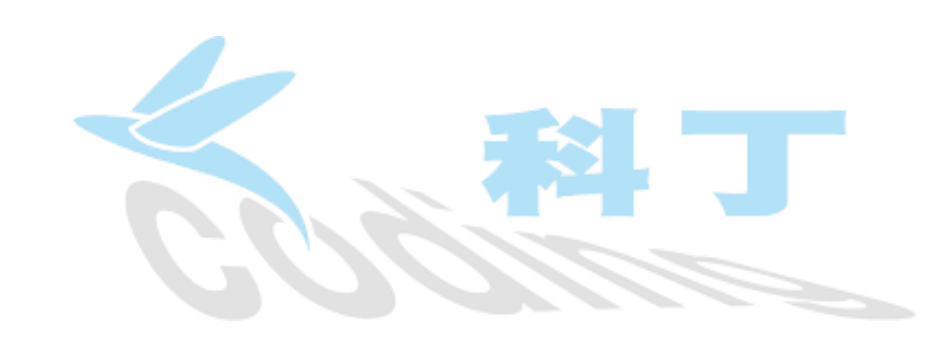

### 程式簡介

愛吃水果的貓,四處移動吃出現在舞台上 的水果(玩家01);舞台上有左右控制移 動的球 (玩家02), 按下w鍵時會彈射出一 個複製的球,並沿著圓形方向移動;貓要 躲開所有的球吃水果,如果碰到球,則程 式停止;舞台上有一個60秒倒數計時器, 及貓的尺寸大小標示。遊戲停止時,以貓 尺寸最大者為優勝。

### 新增角色貓與移動

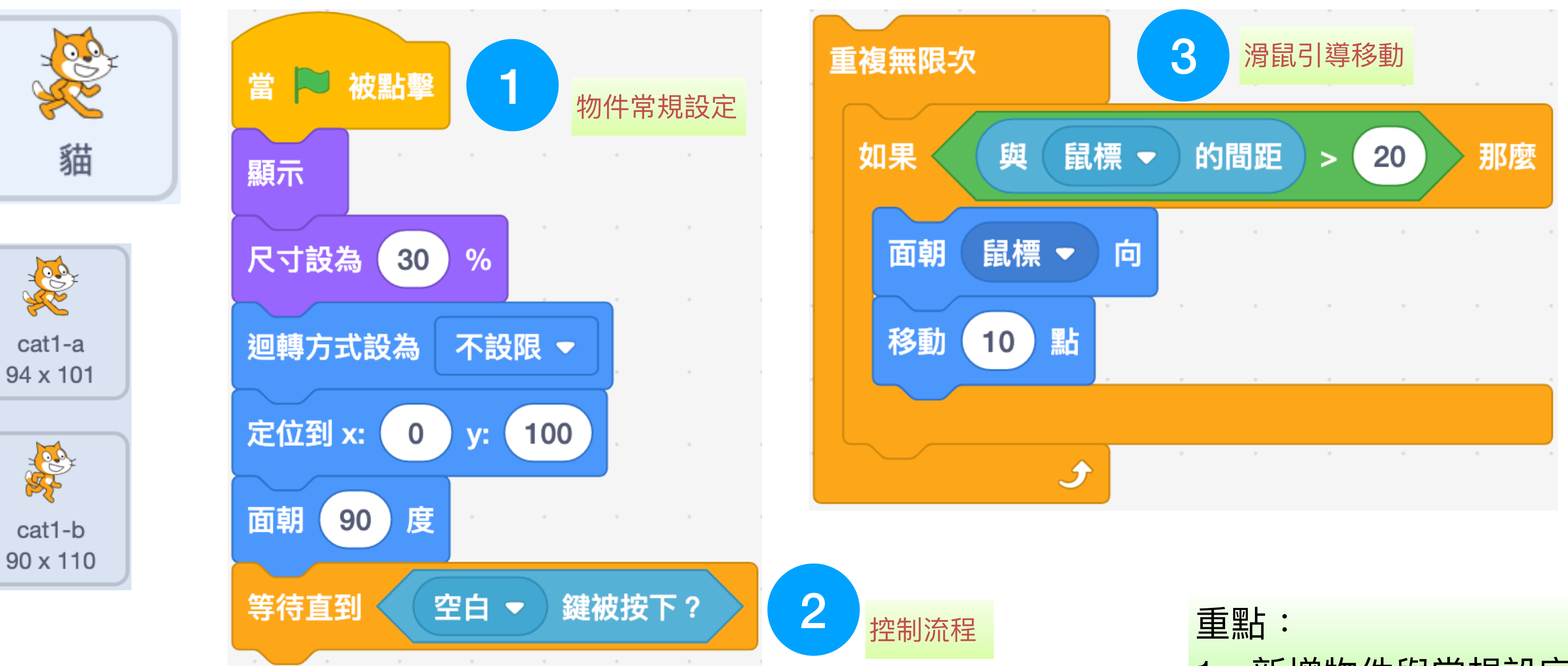

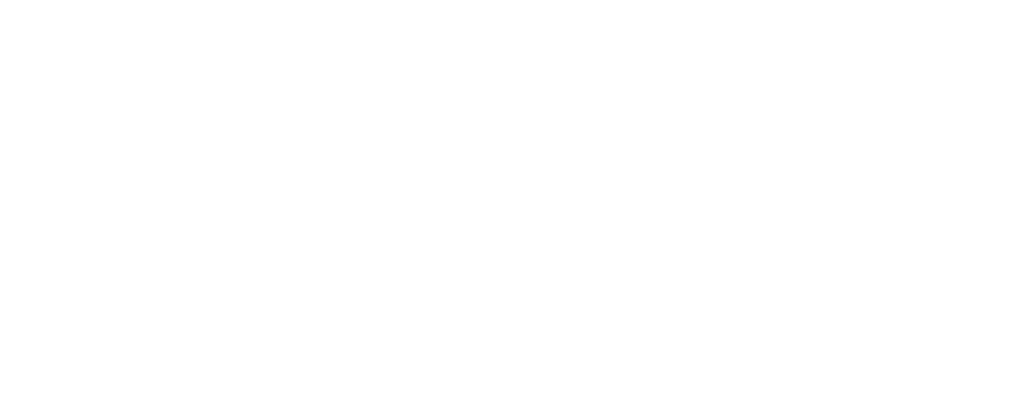

2

- 新增物件與常規設定
- 等待積木-流程控制
- 3. 滑鼠引導物件移動

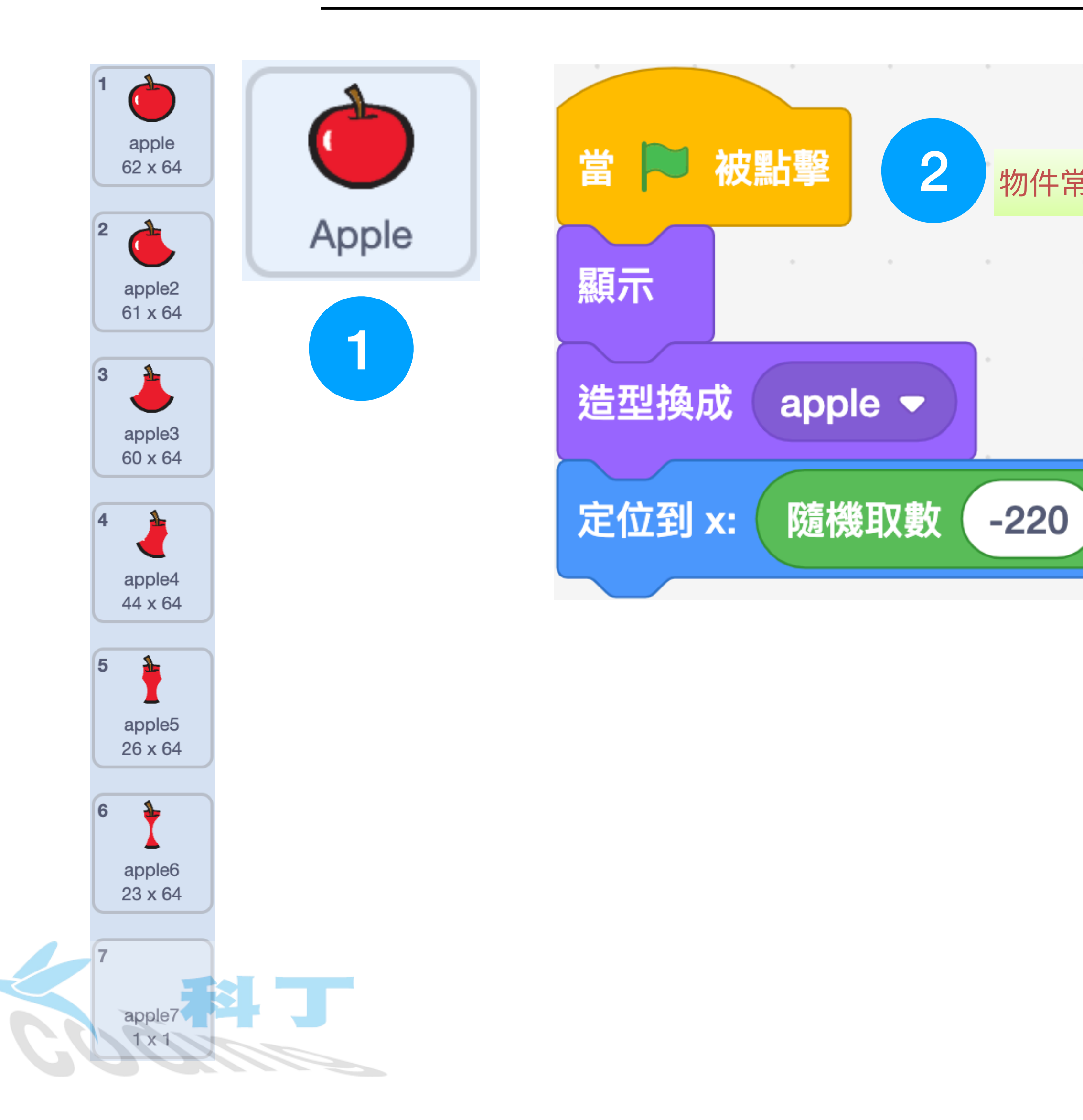

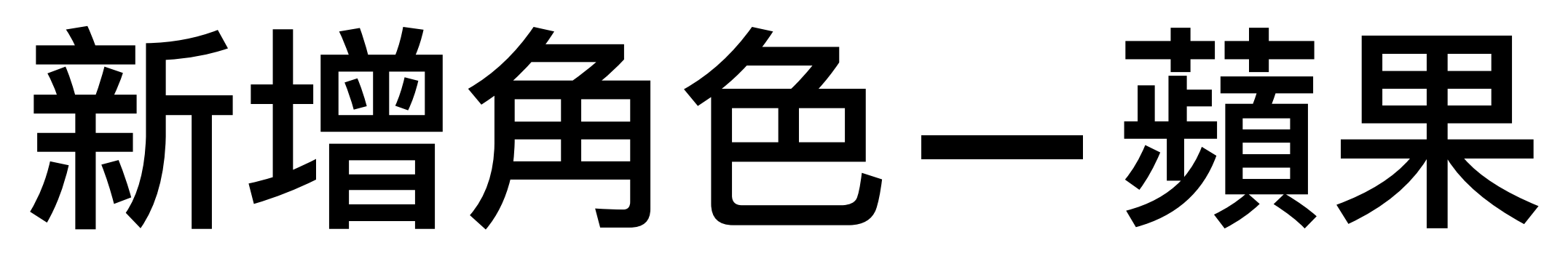

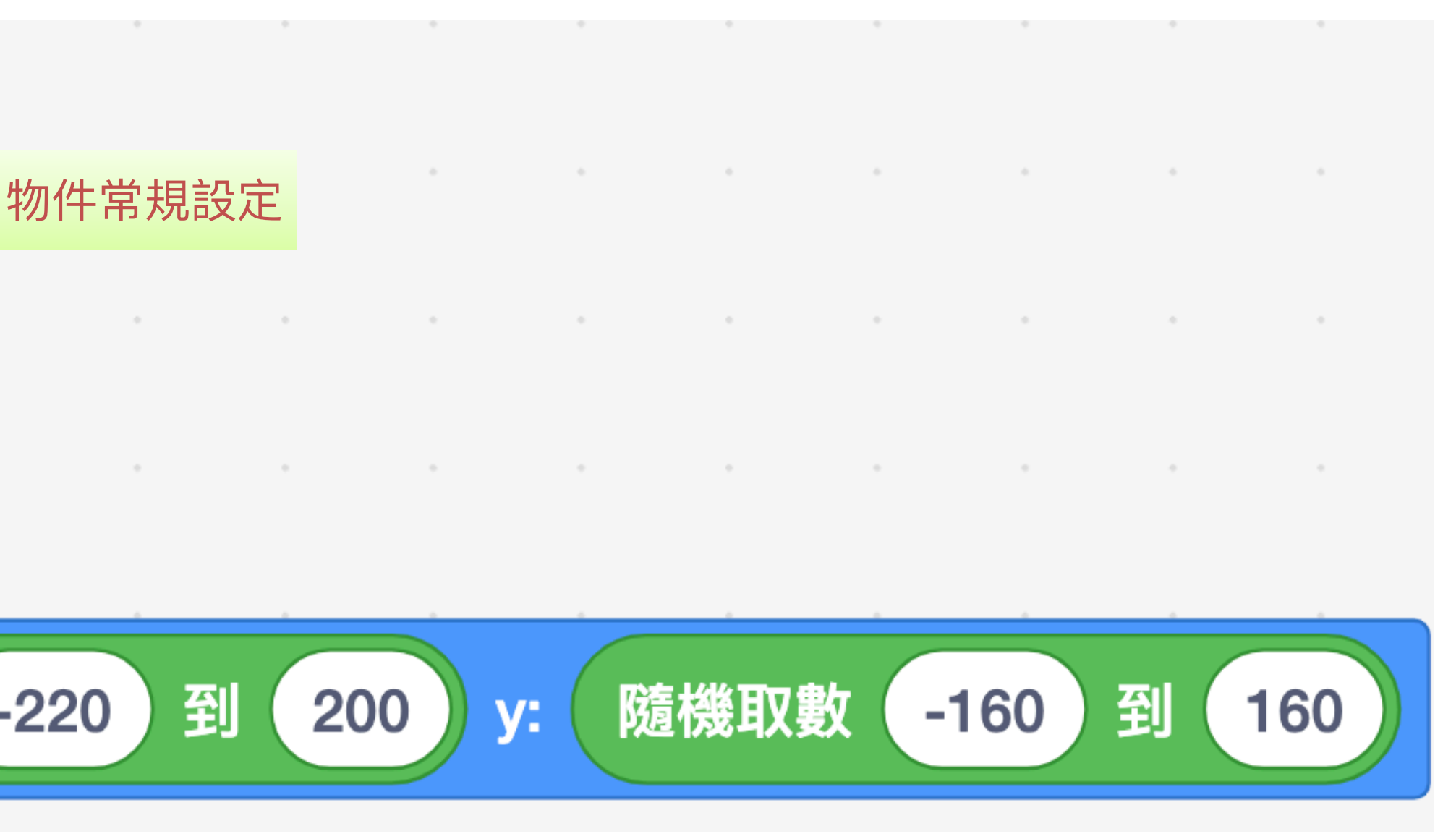

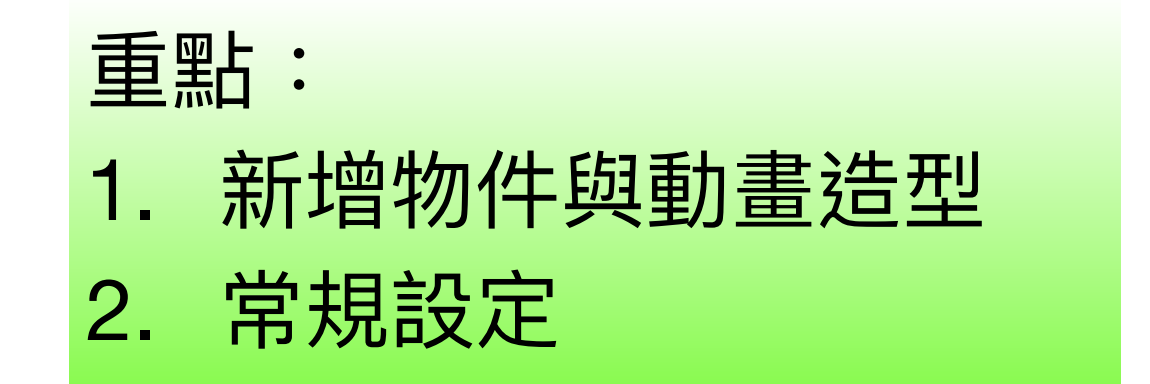

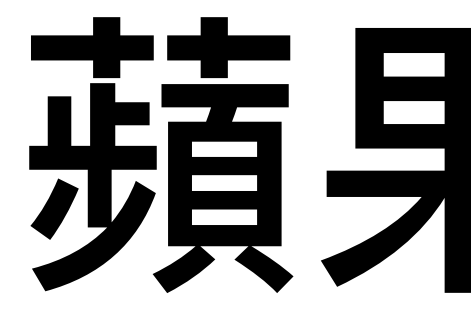

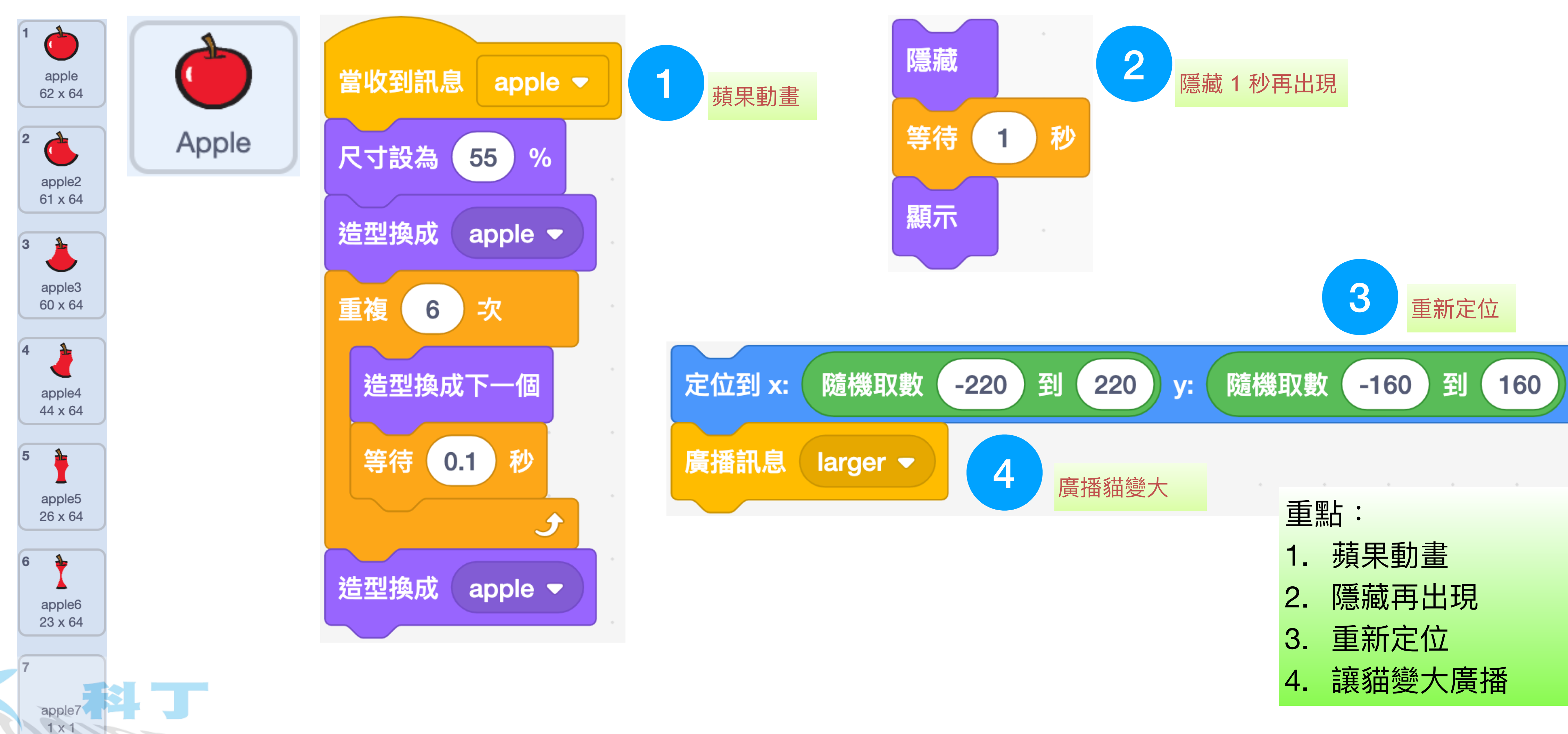

#### 蘋果程式

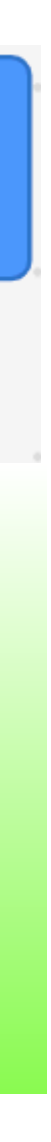

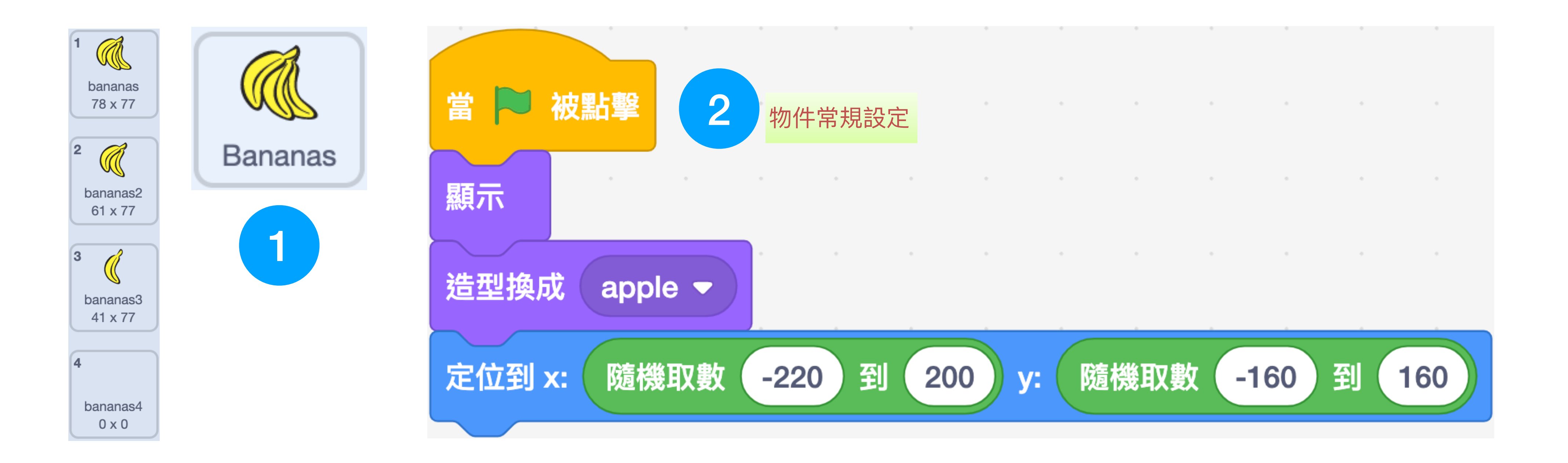

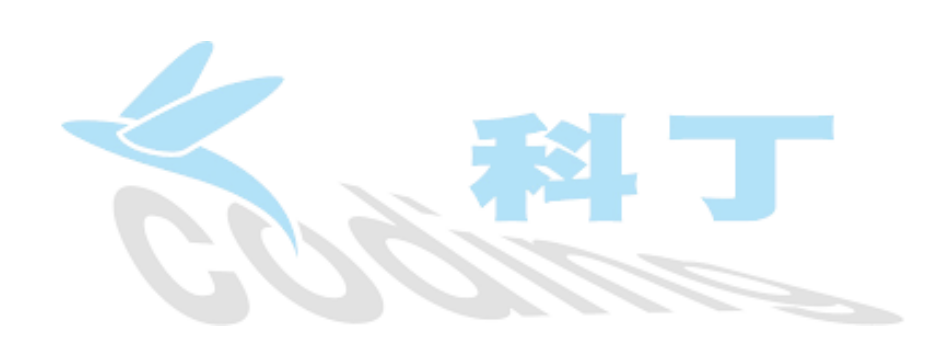

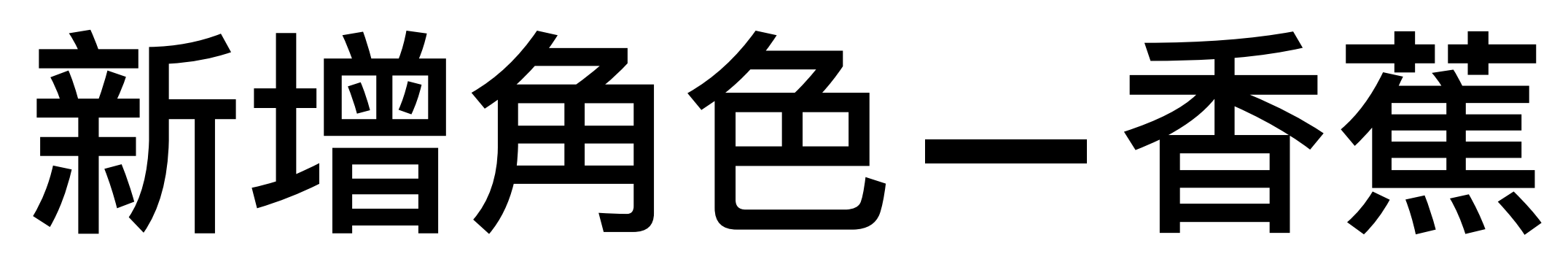

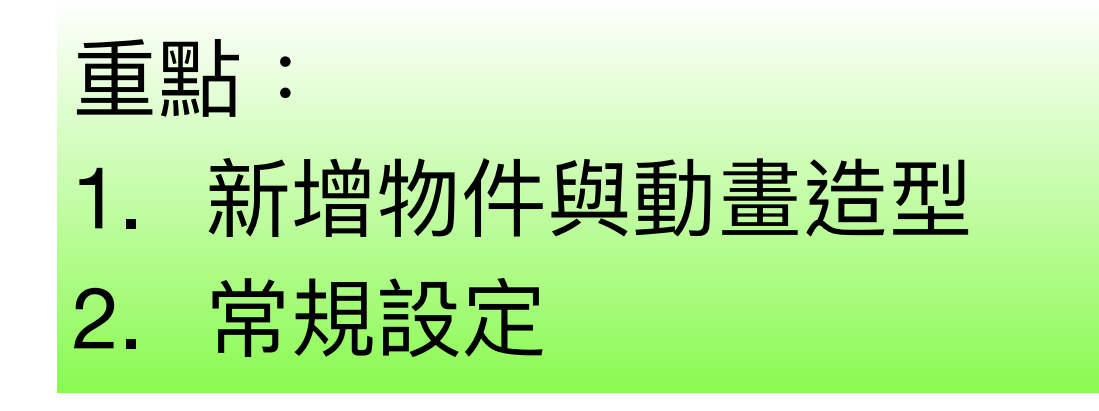

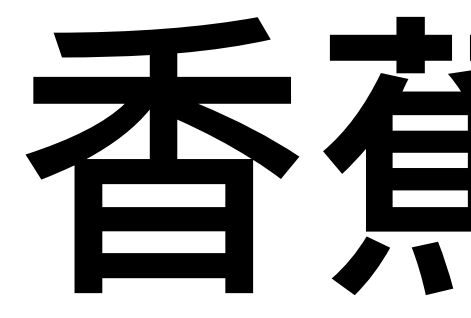

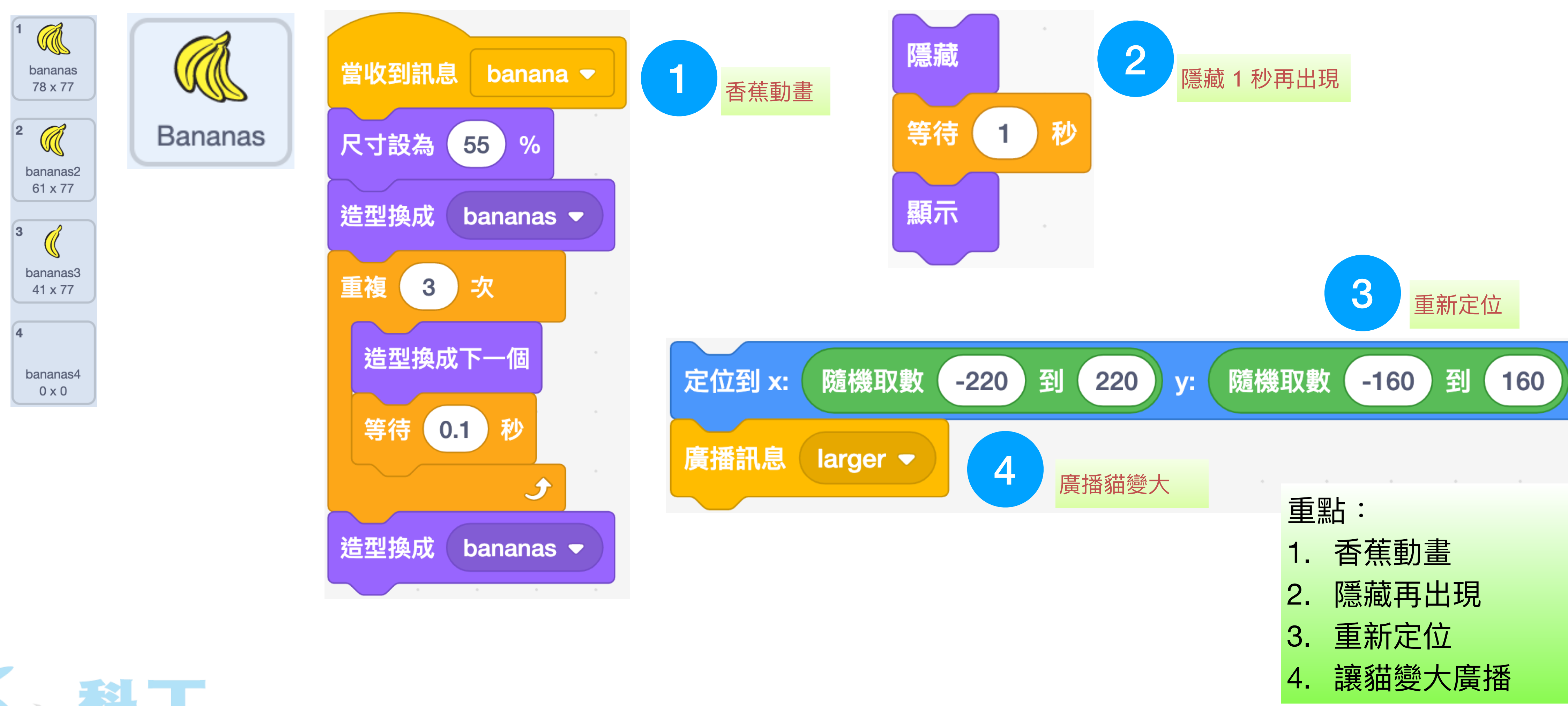

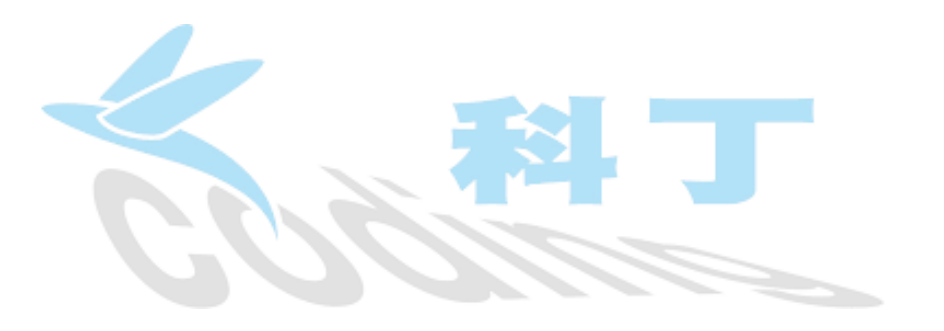

## 香蕉程式

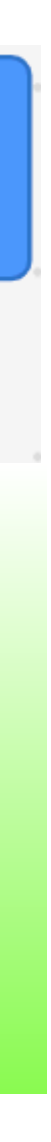

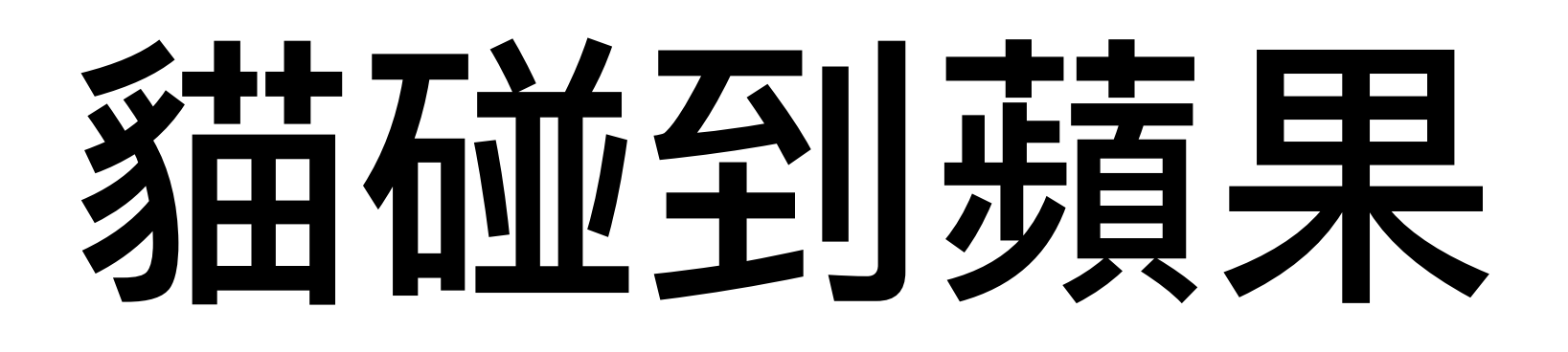

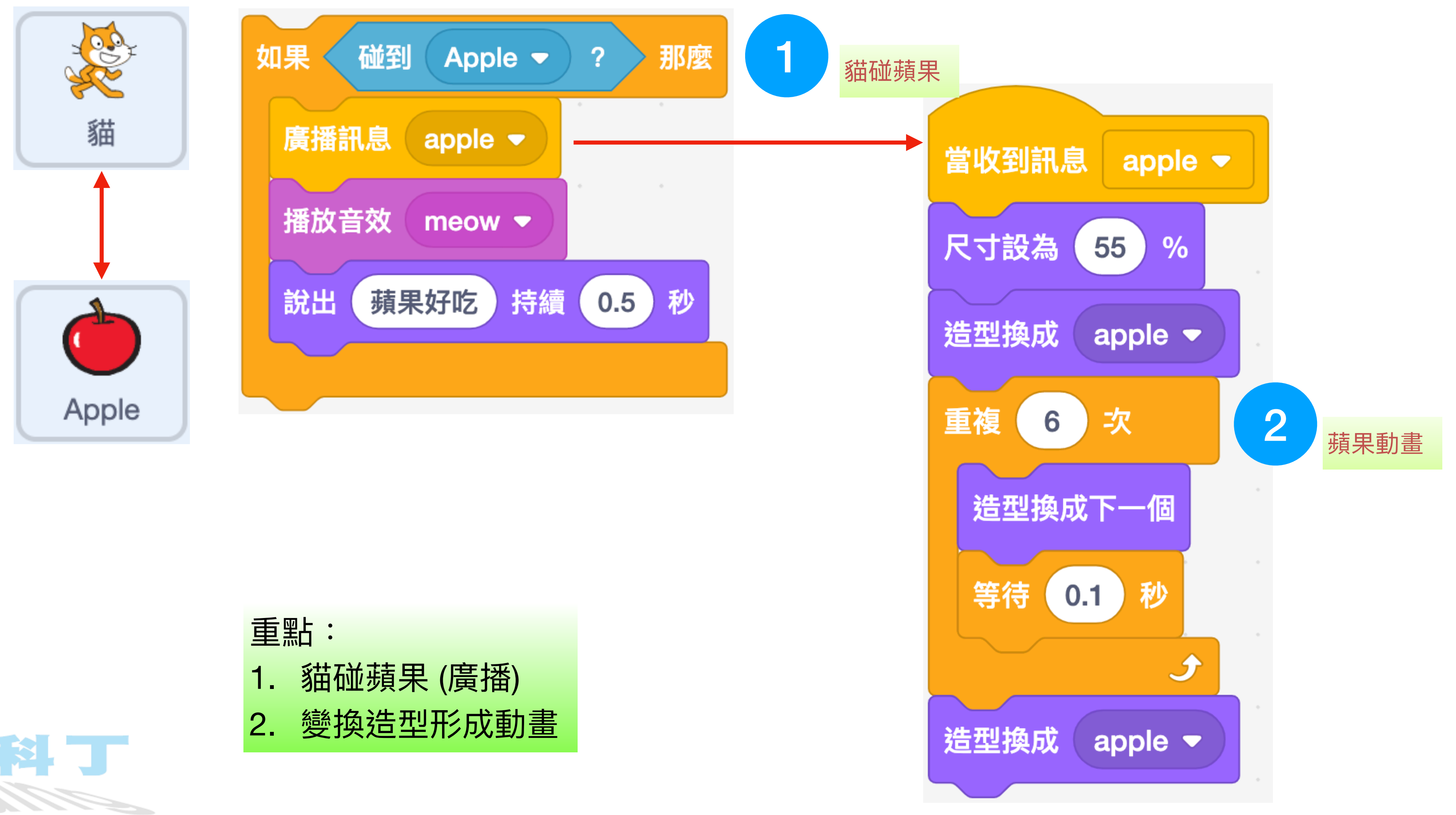

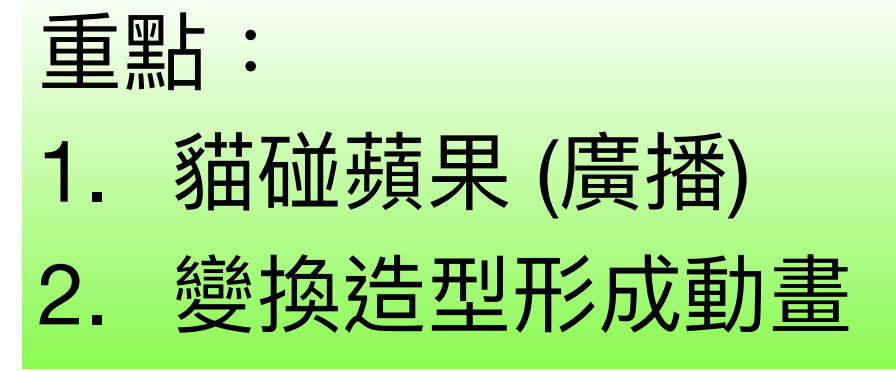

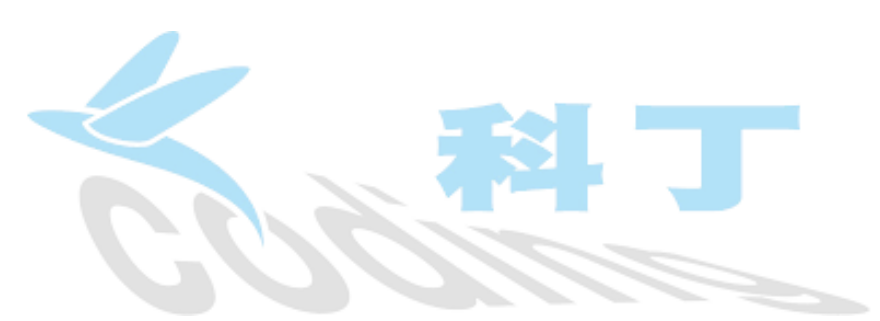

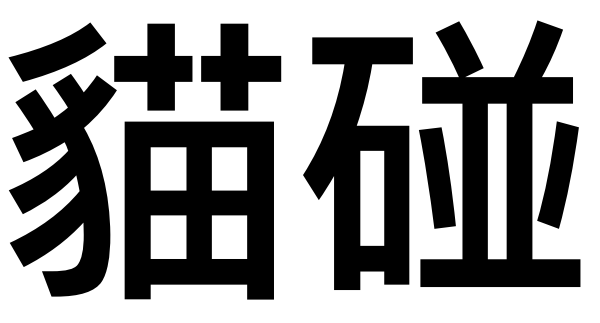

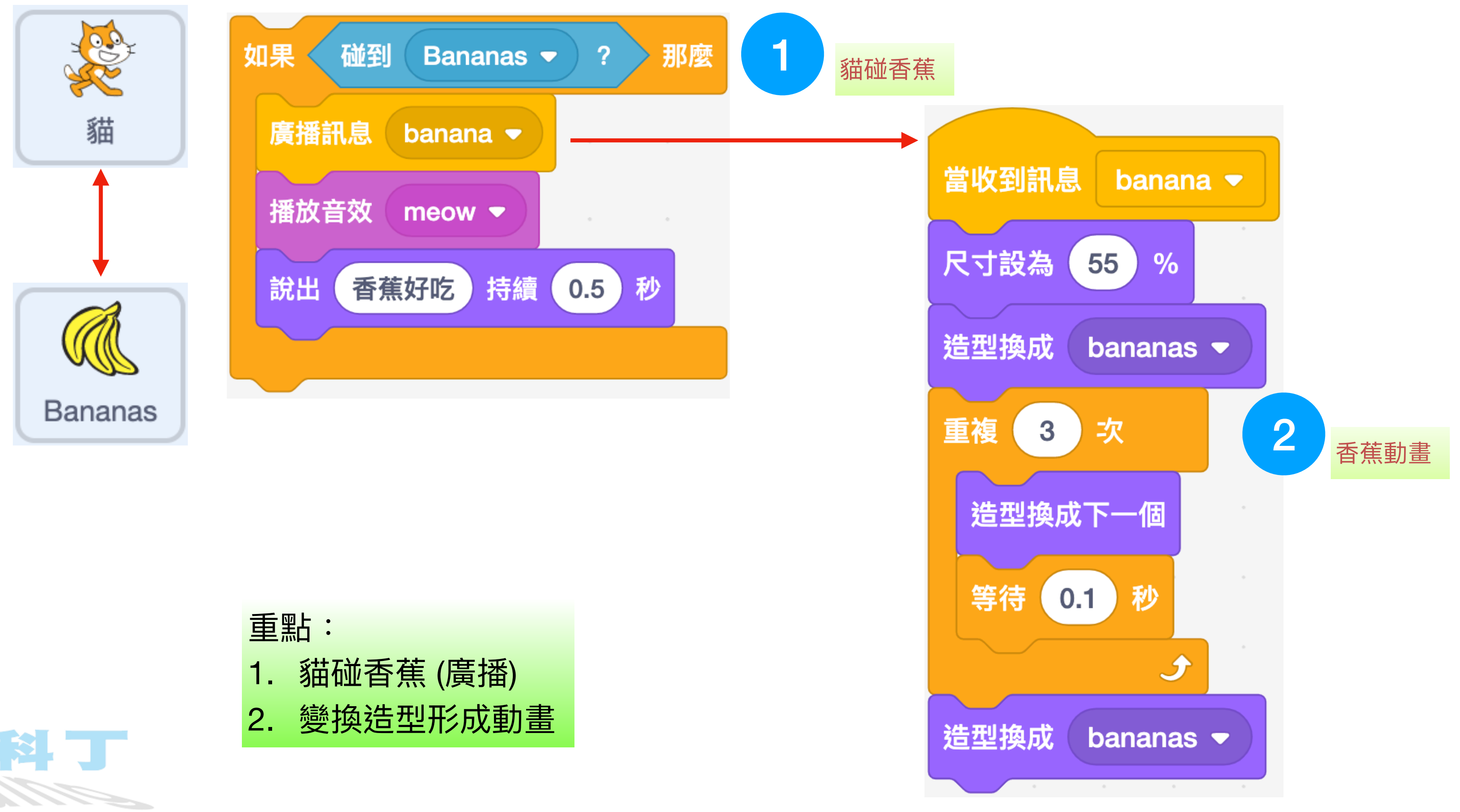

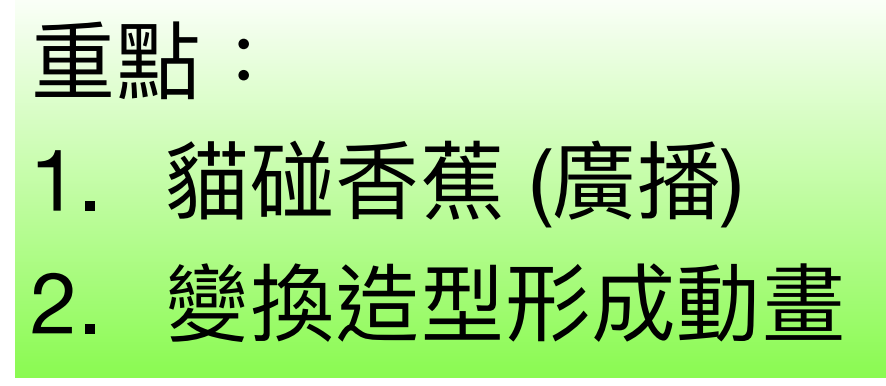

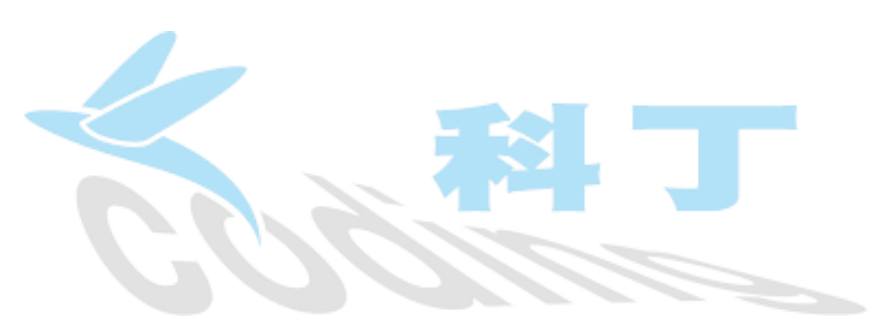

#### 貓碰到香蕉

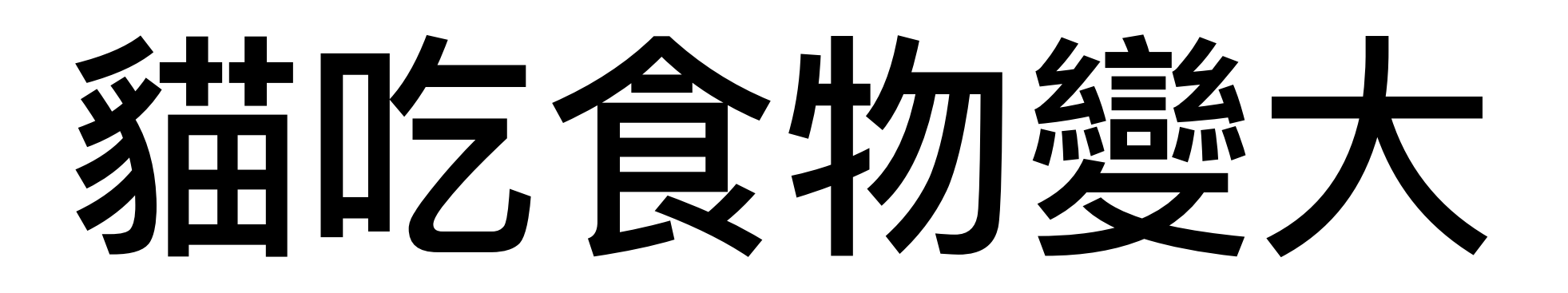

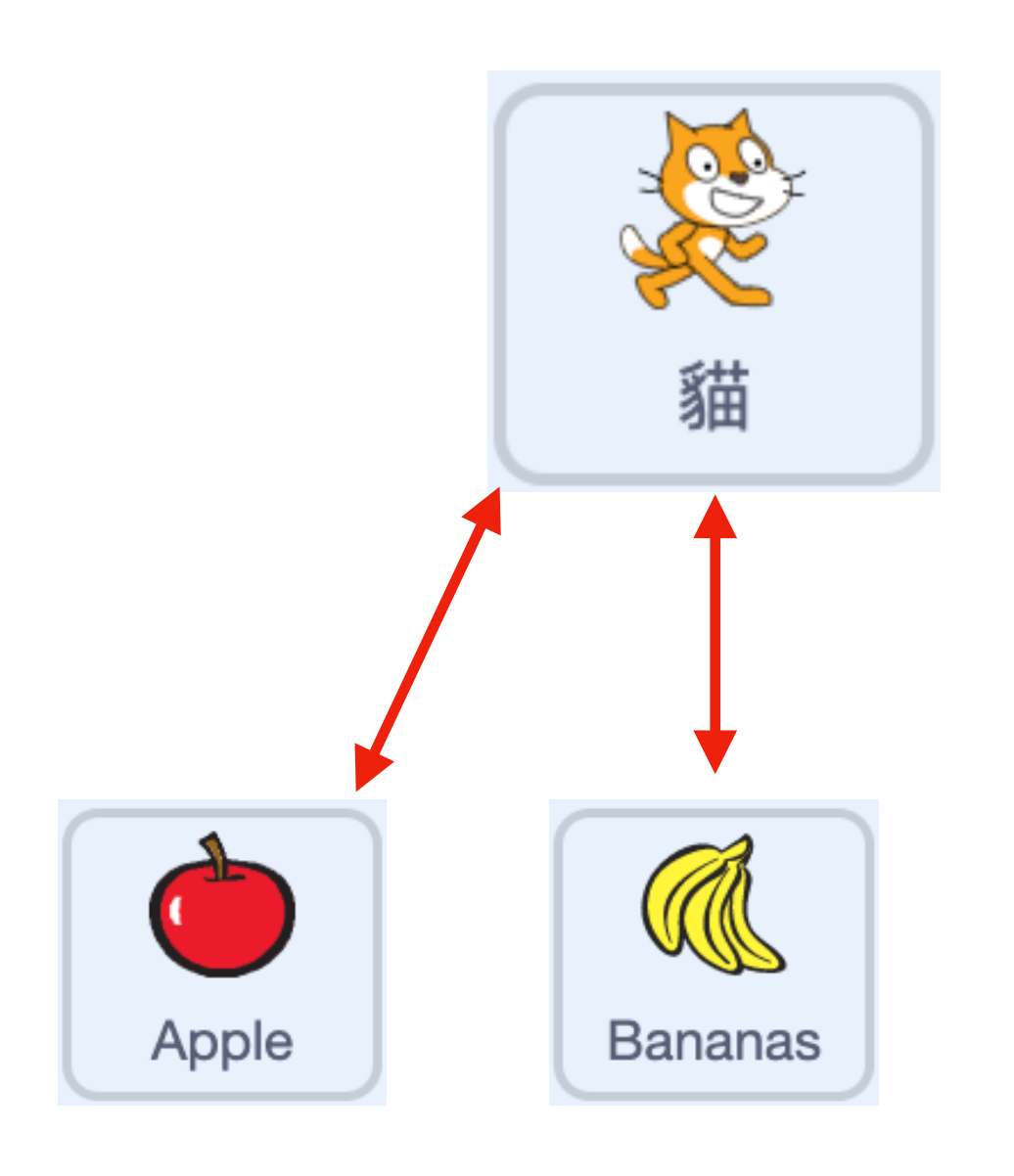

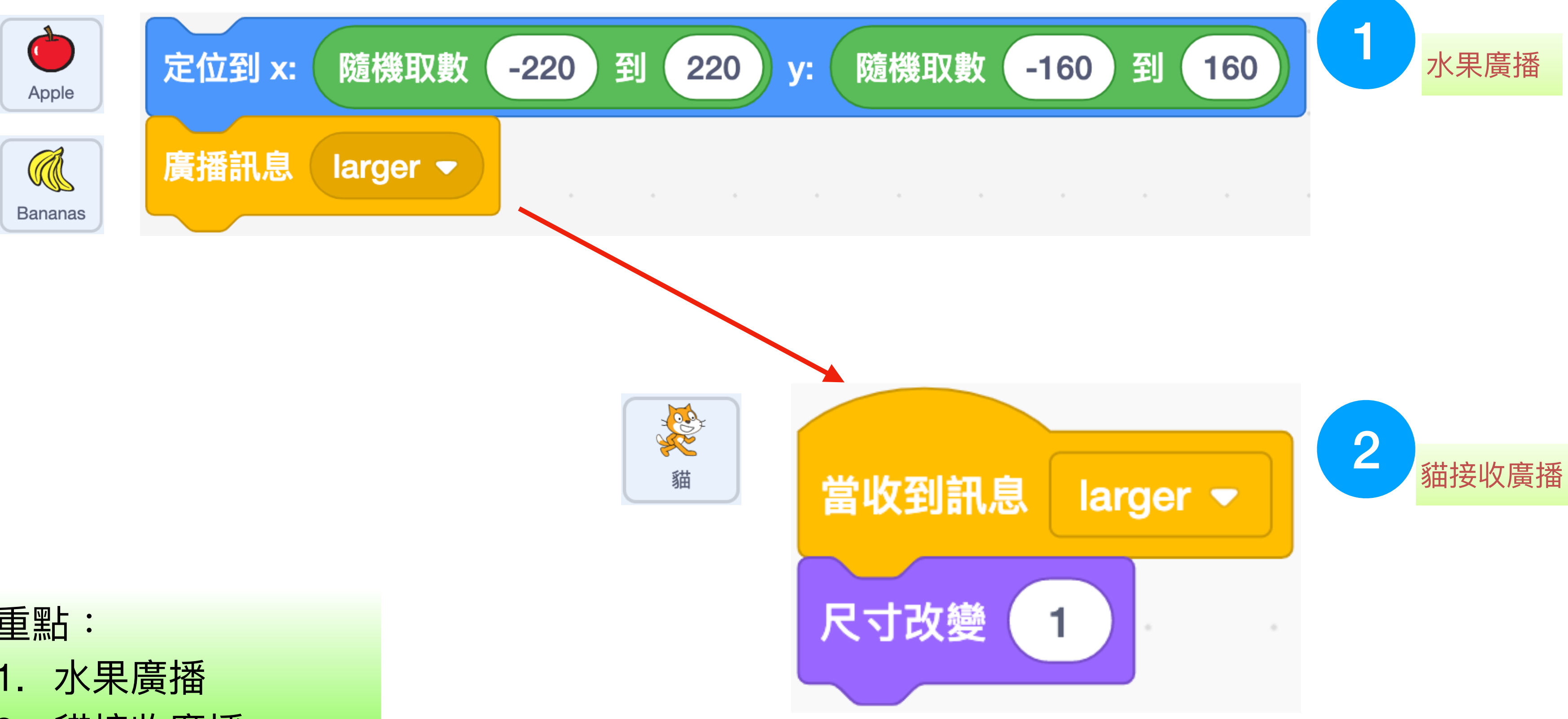

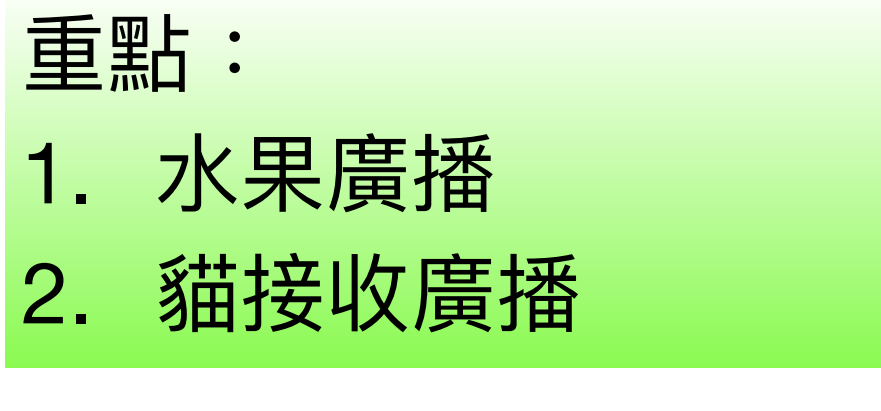

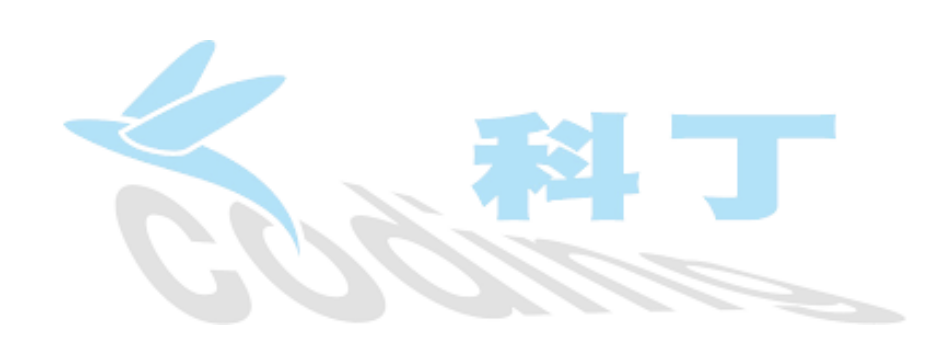

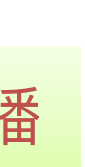

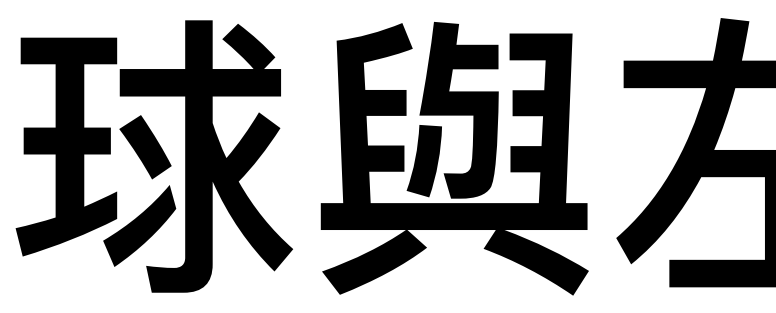

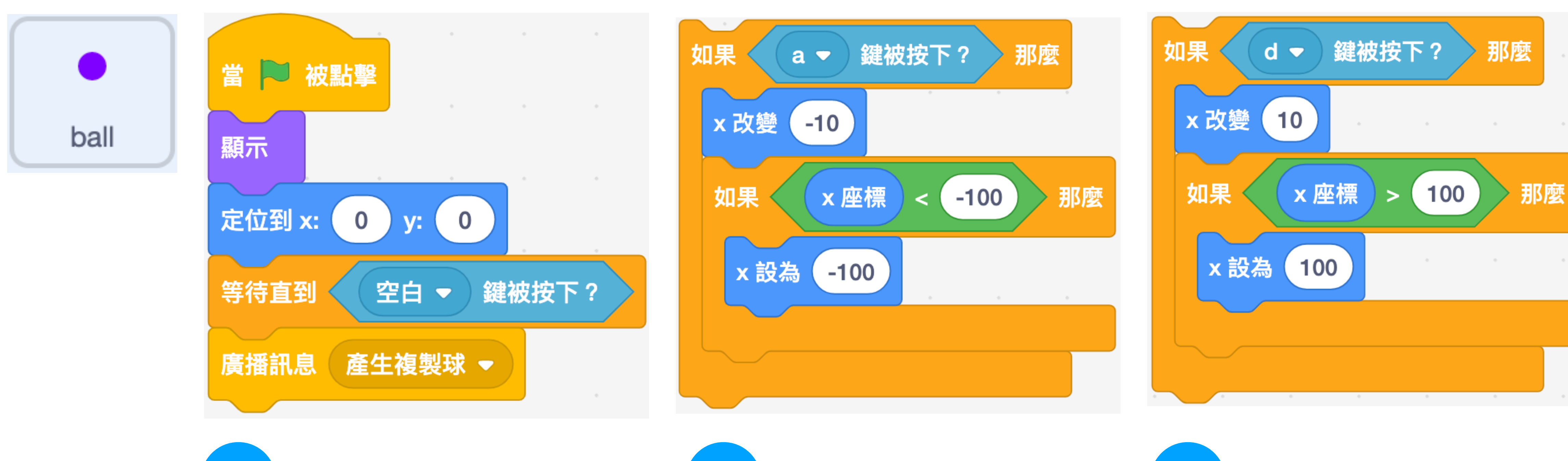

2

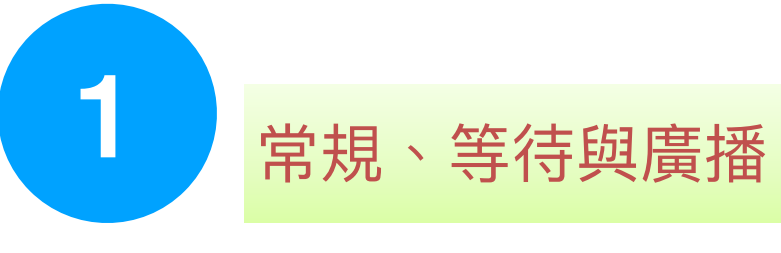

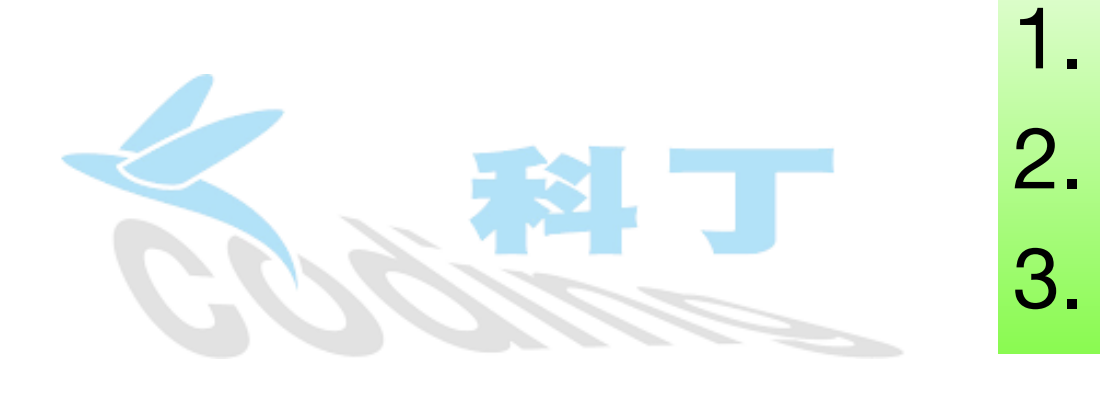

| 重點: |             |  |
|-----|-------------|--|
| 1.  | 新增、常規、等待與廣播 |  |
| 2.  | 向左移動及限制範圍   |  |
| 3.  | 向右移動及限制範圍   |  |

球與左右移動

向左移動及限制範圍

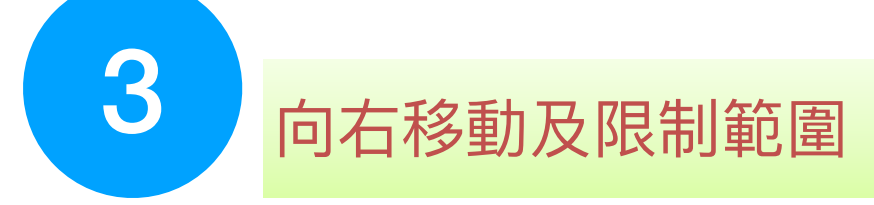

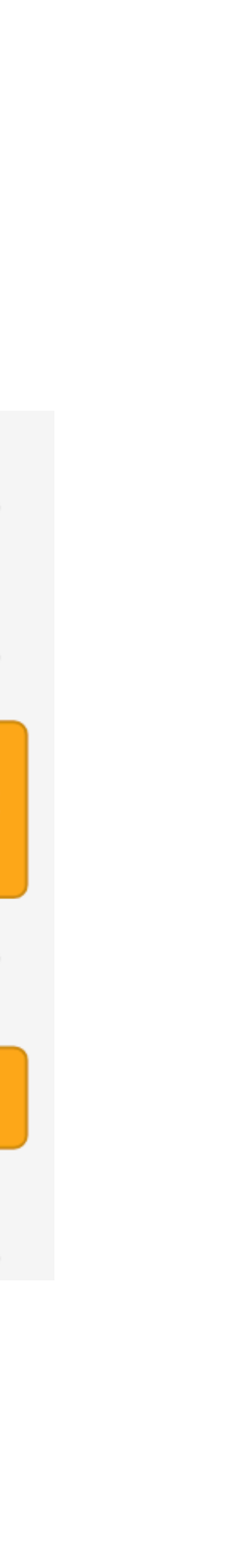

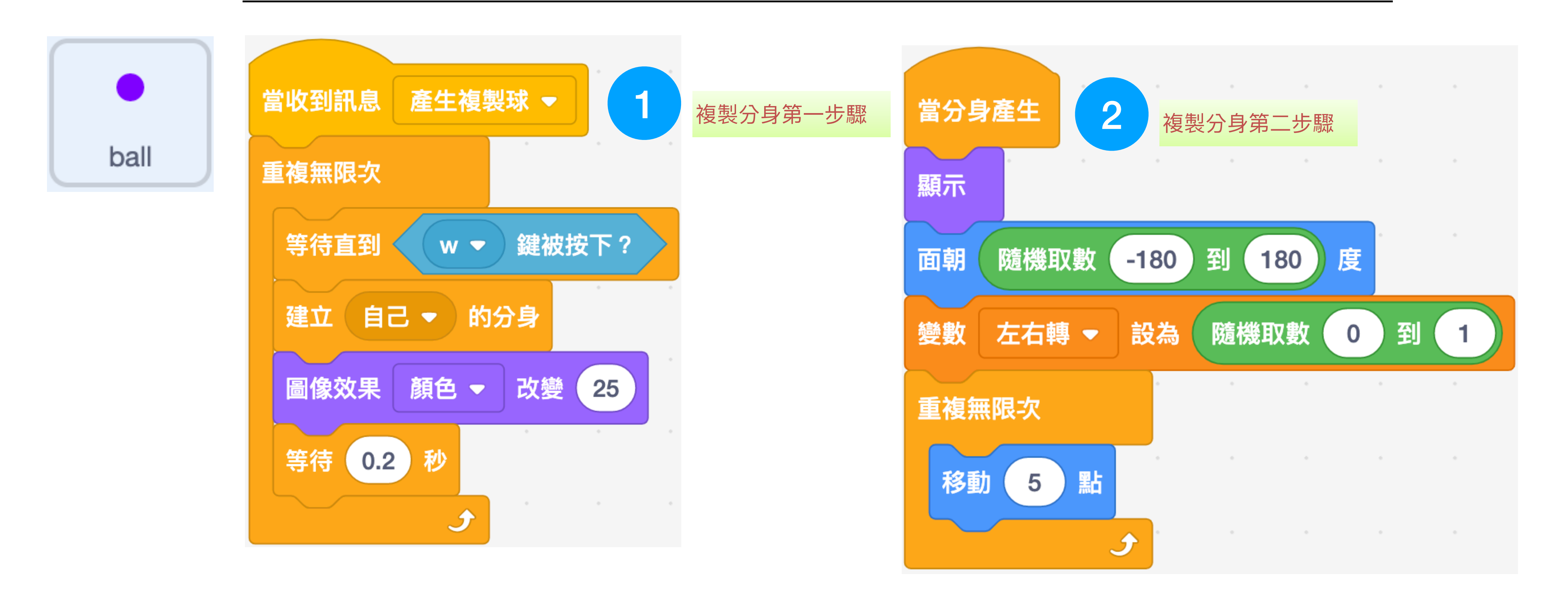

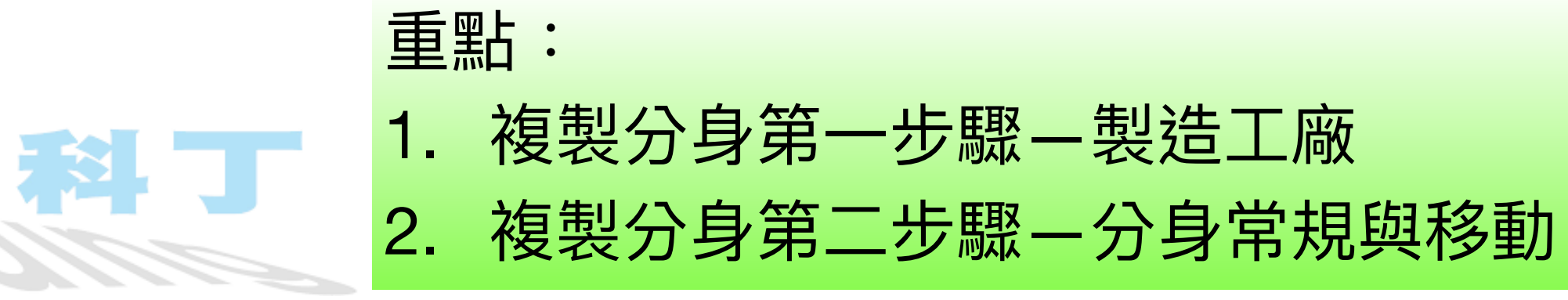

# 球與複製分身01

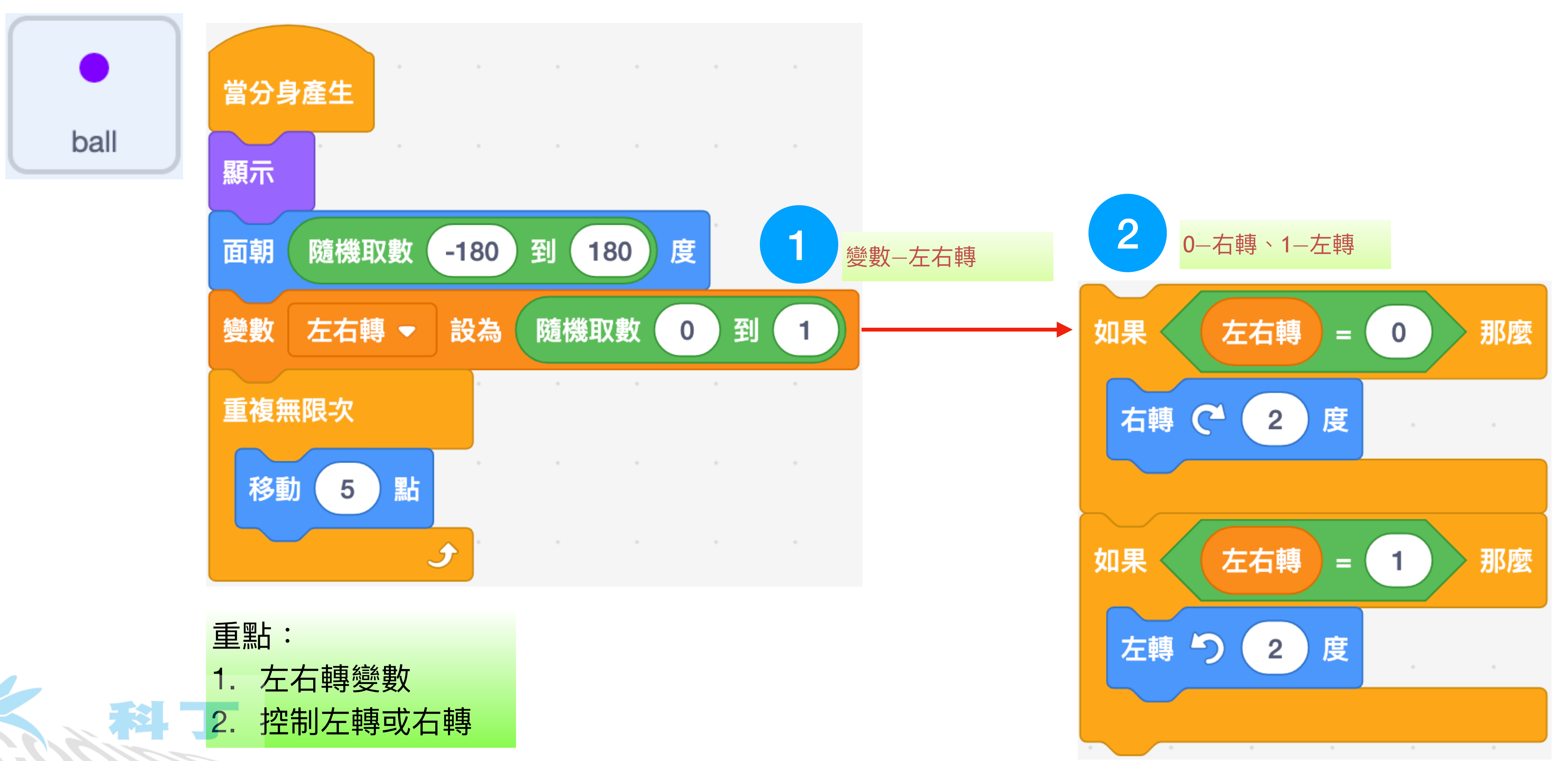

#### 球複製分身02-左右轉

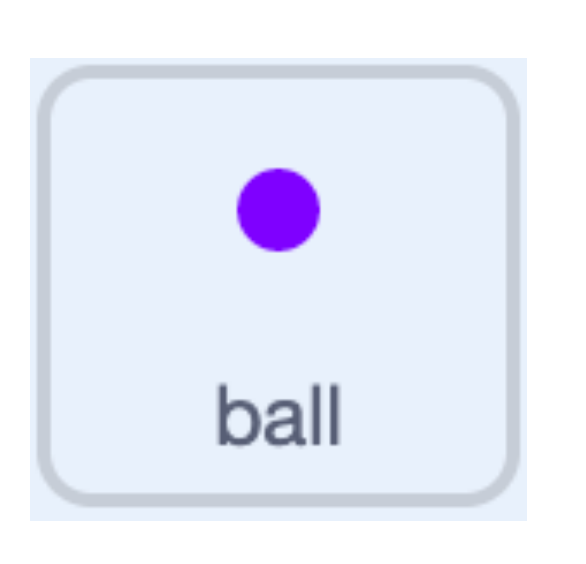

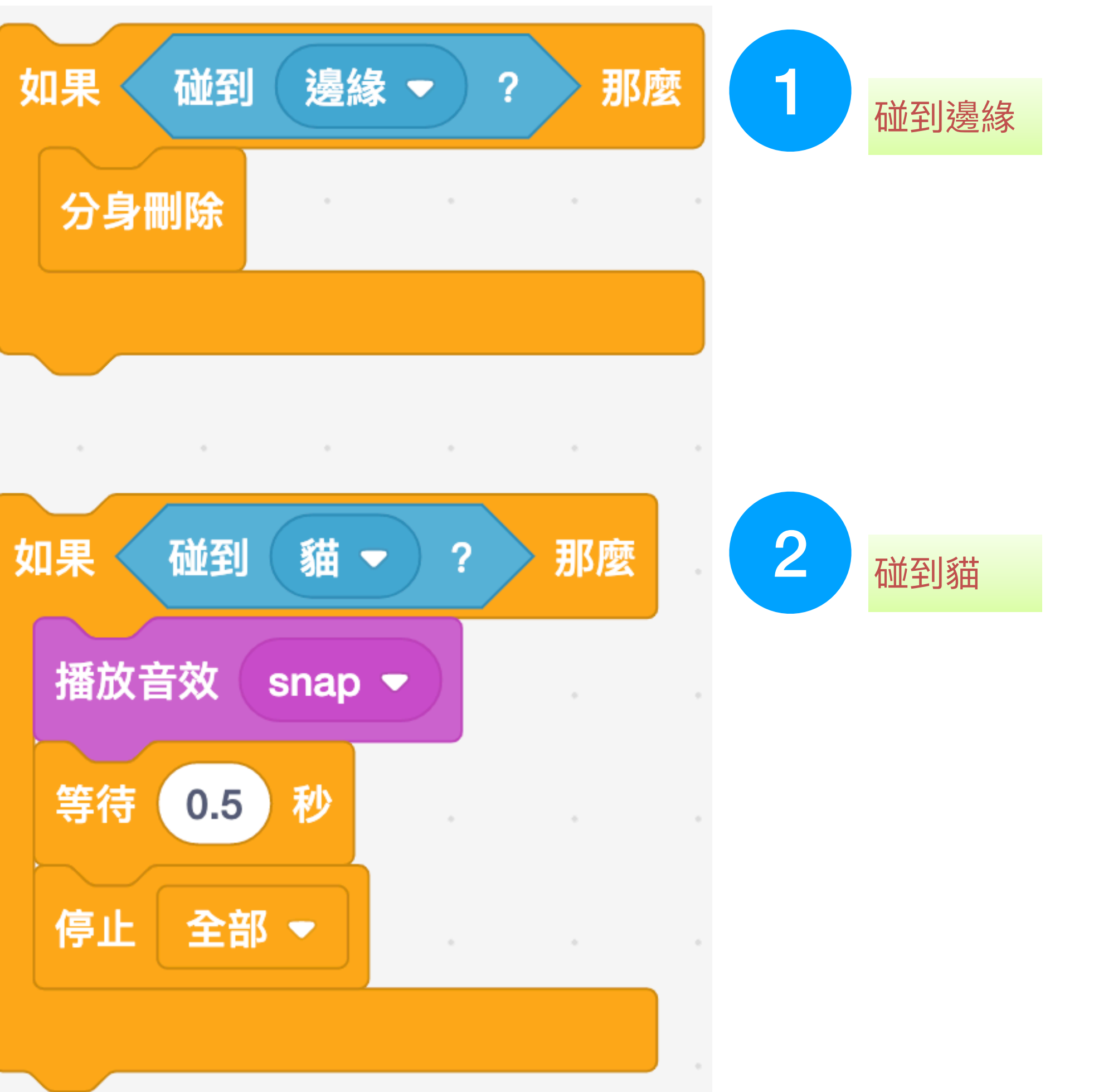

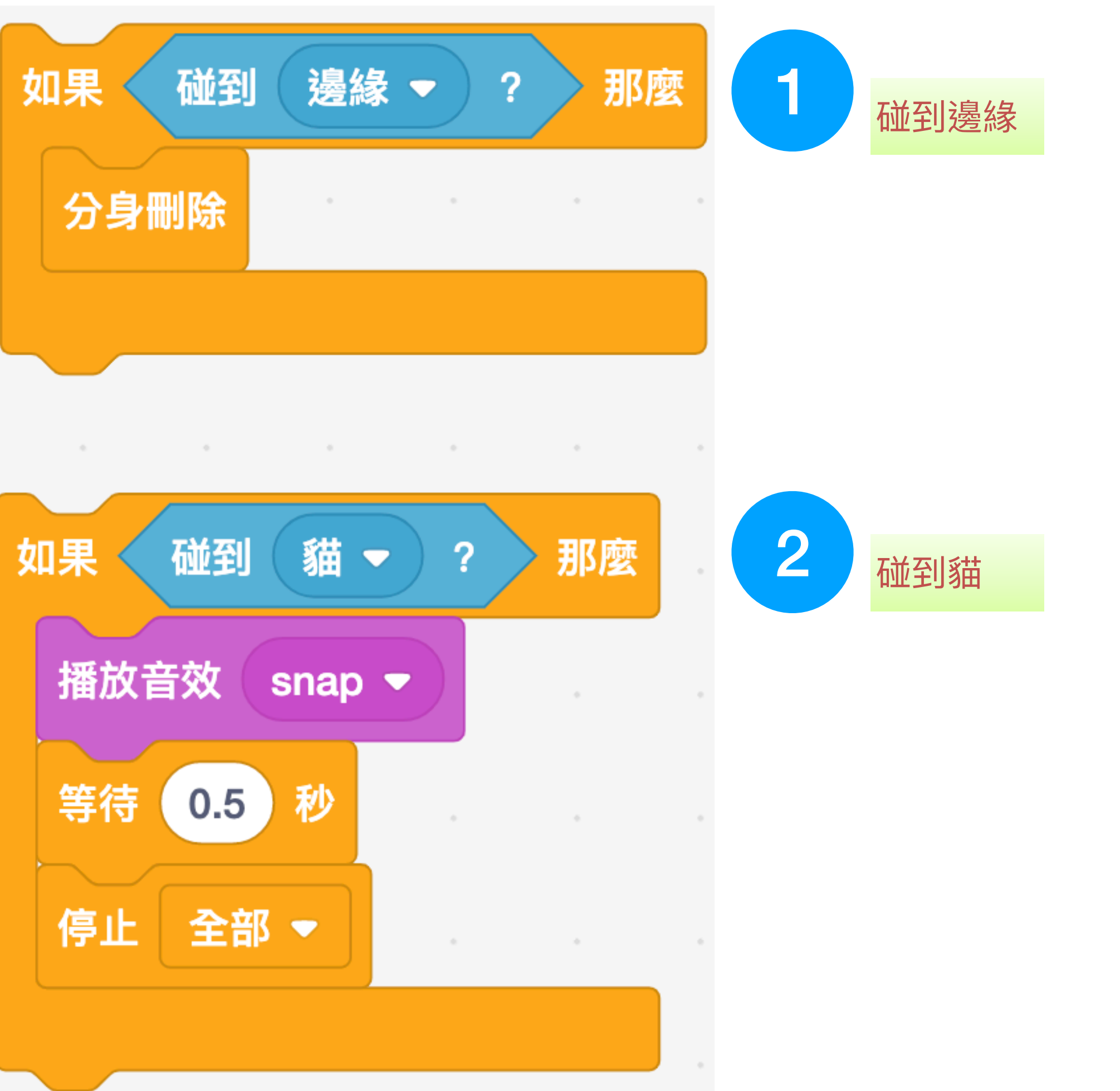

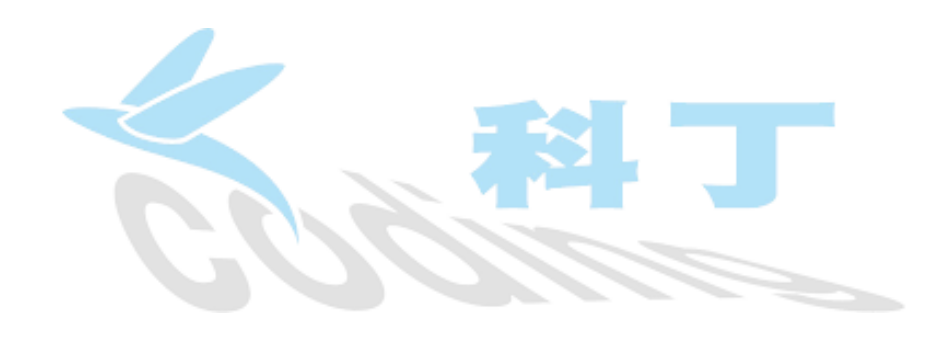

### 球複製分身03-分身刪除

| 重  |      |  |
|----|------|--|
| 1. | 碰到邊緣 |  |
| 2. | 碰到貓  |  |

## 程式結束點一貓碰球

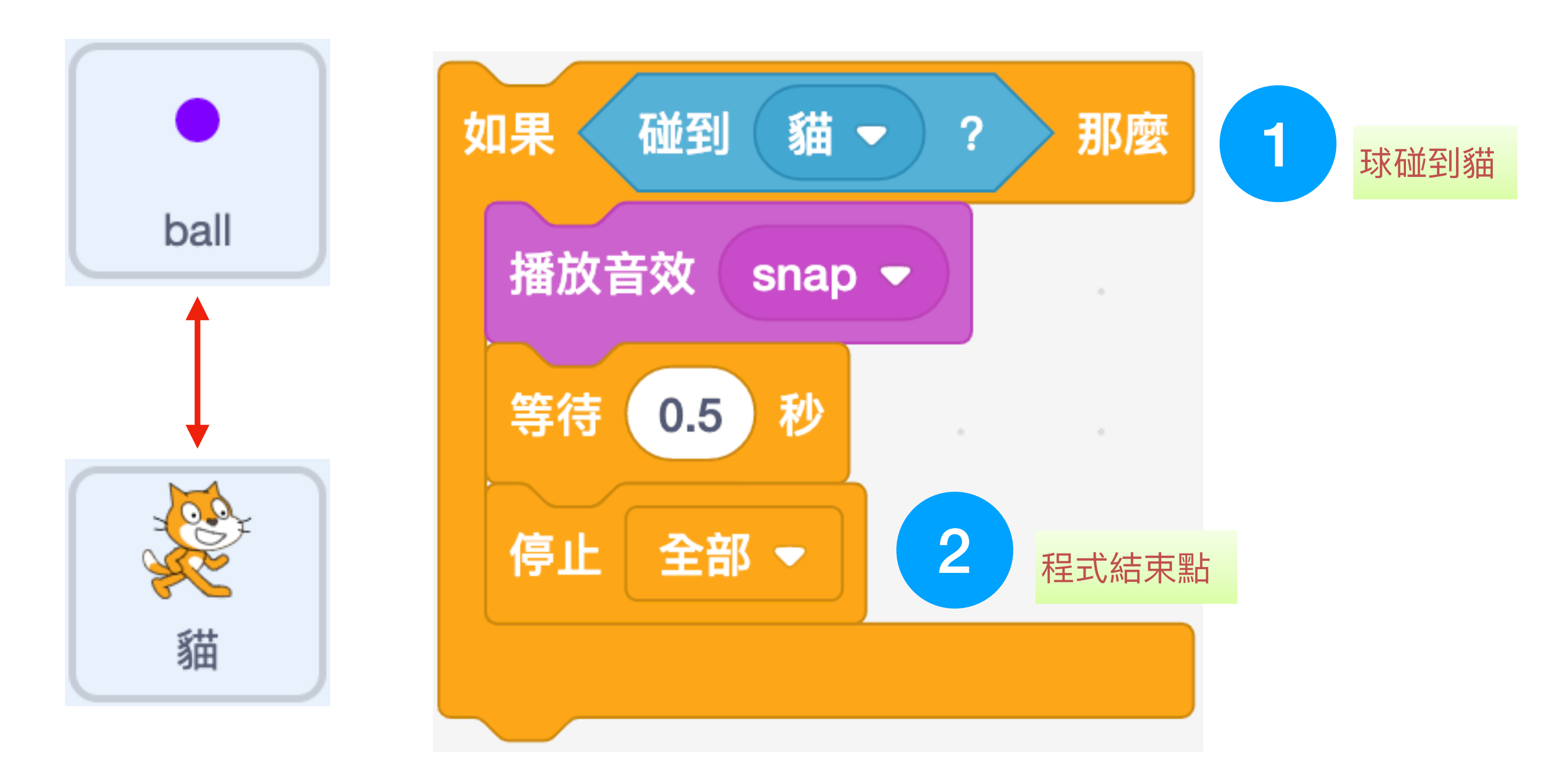

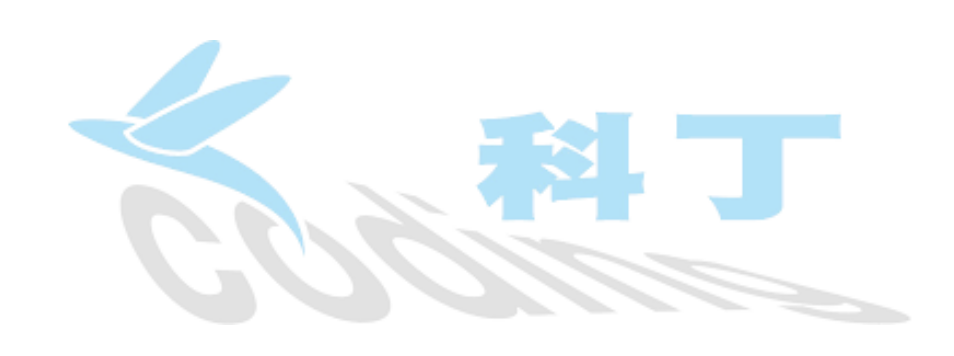

#### 重點: 1. 球碰到貓 2. 程式結束點

### 舞台60秒倒數計時器

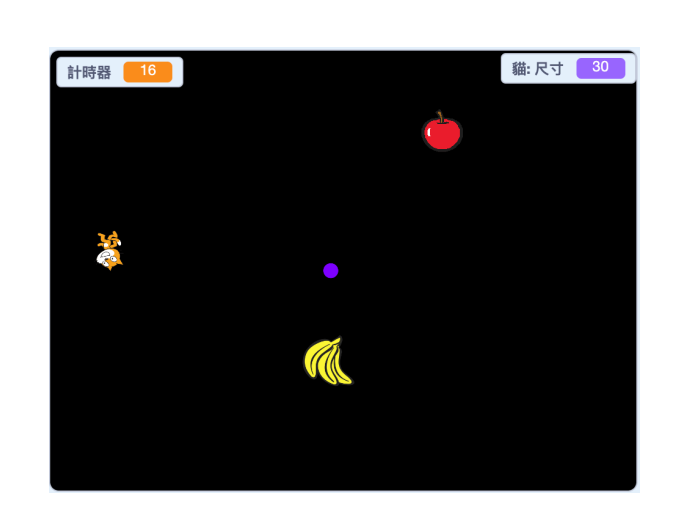

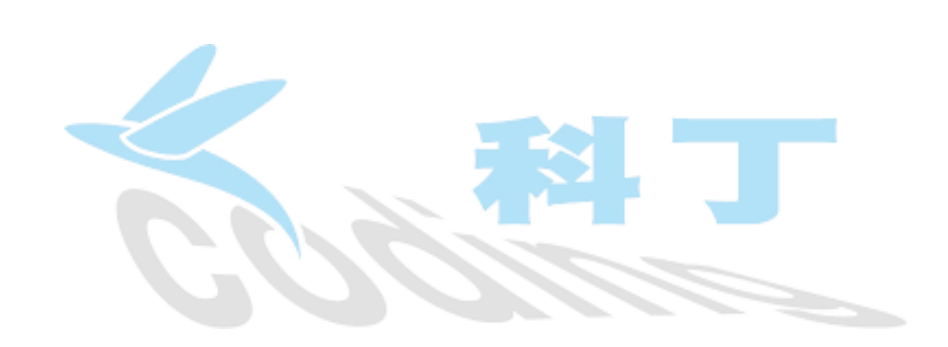

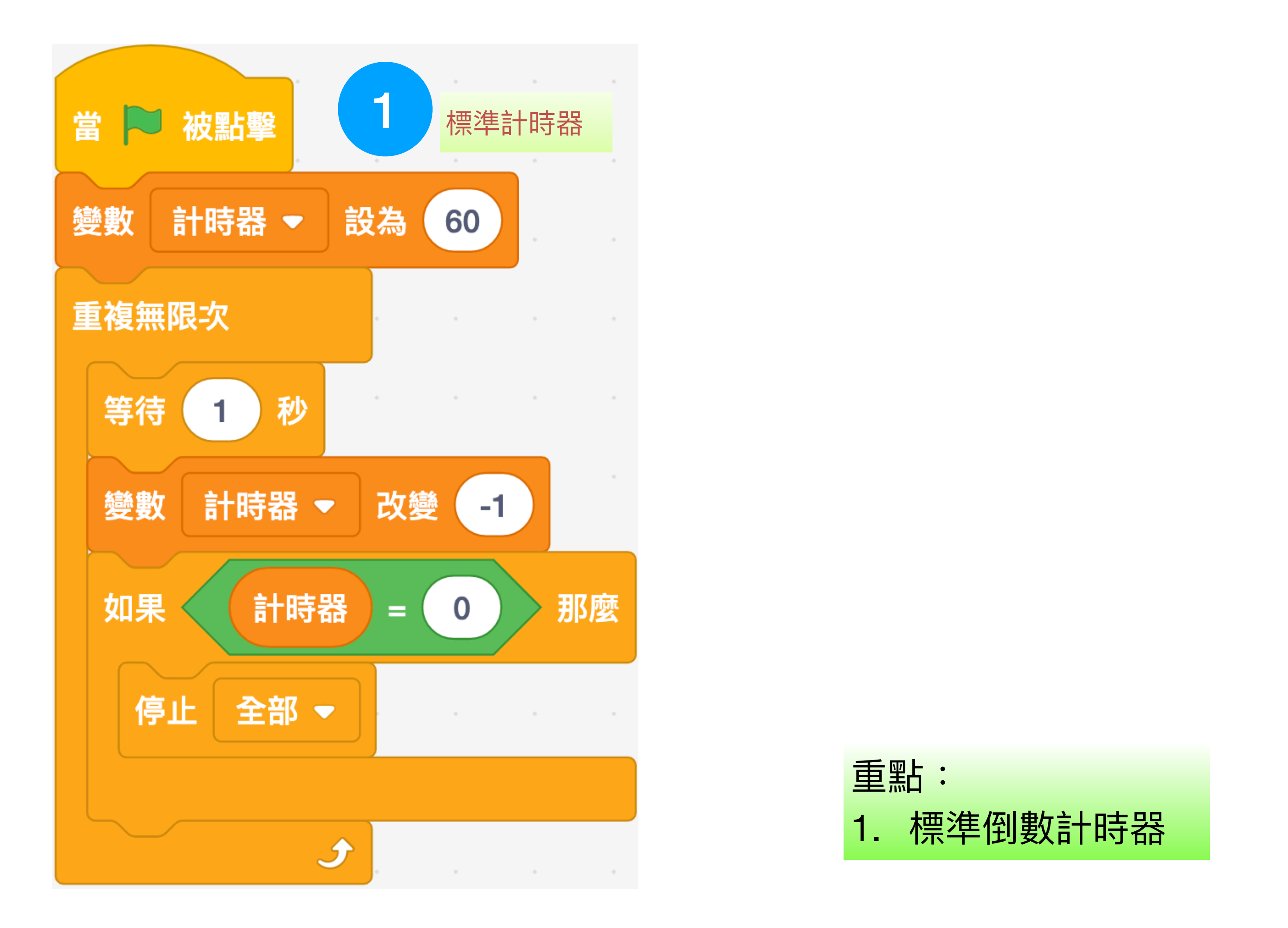

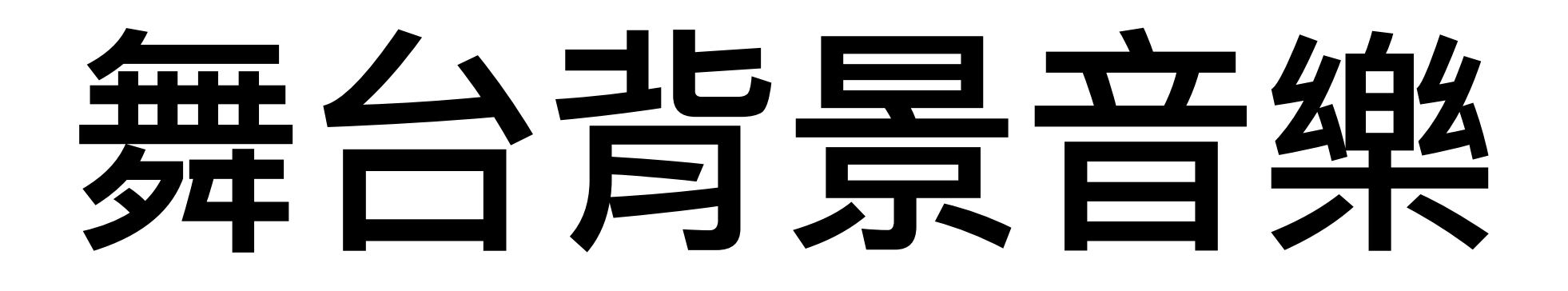

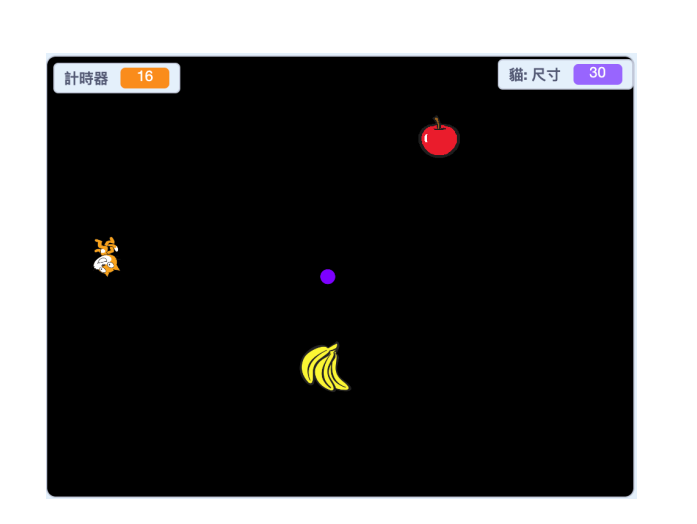

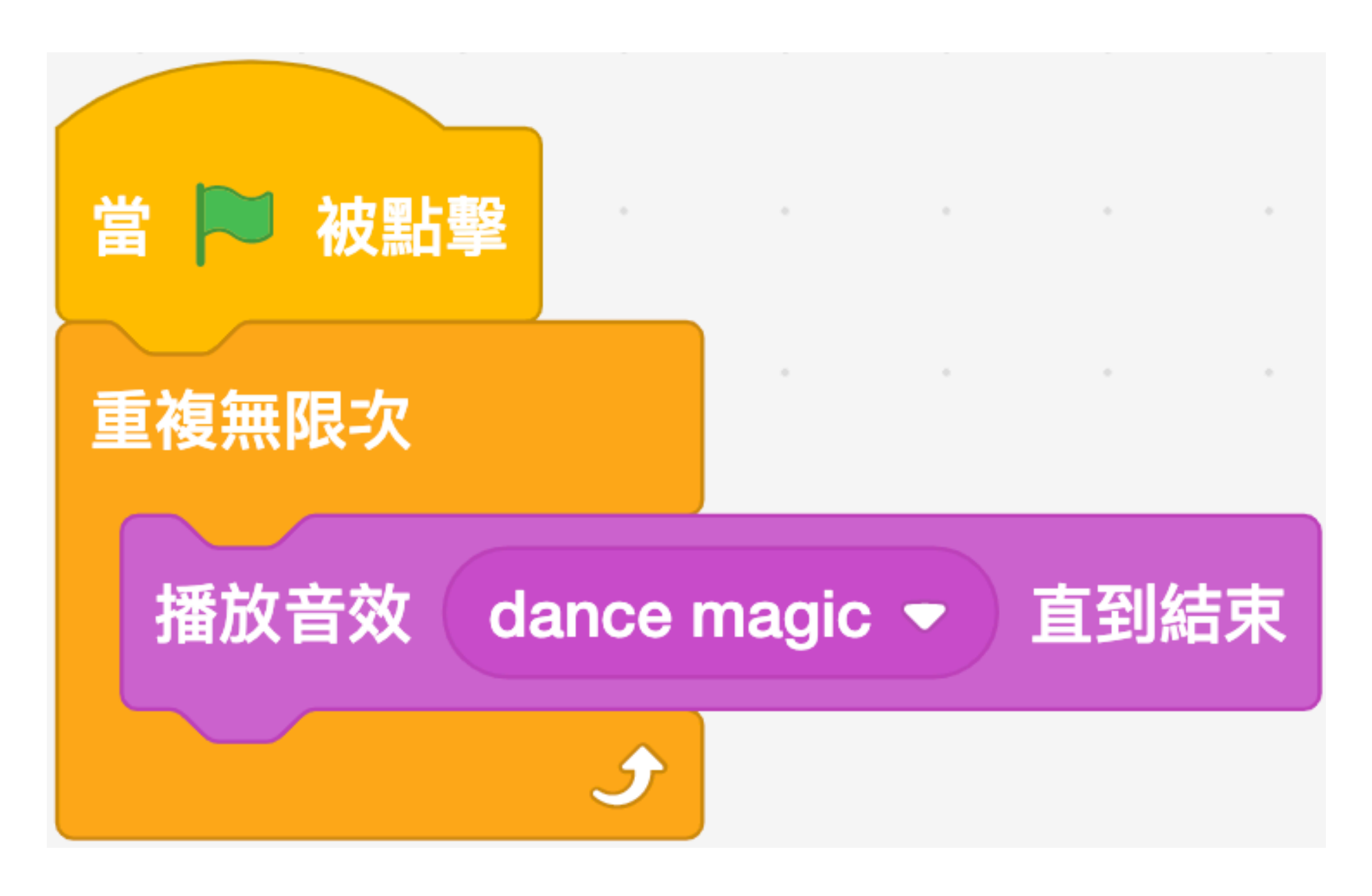

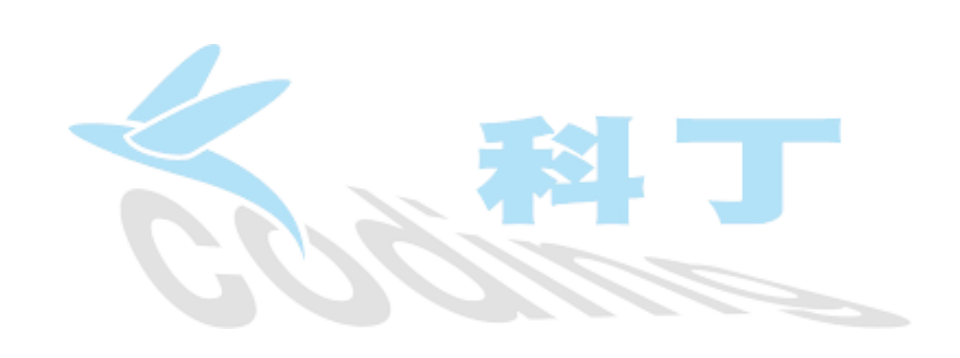

## 程式說明文字

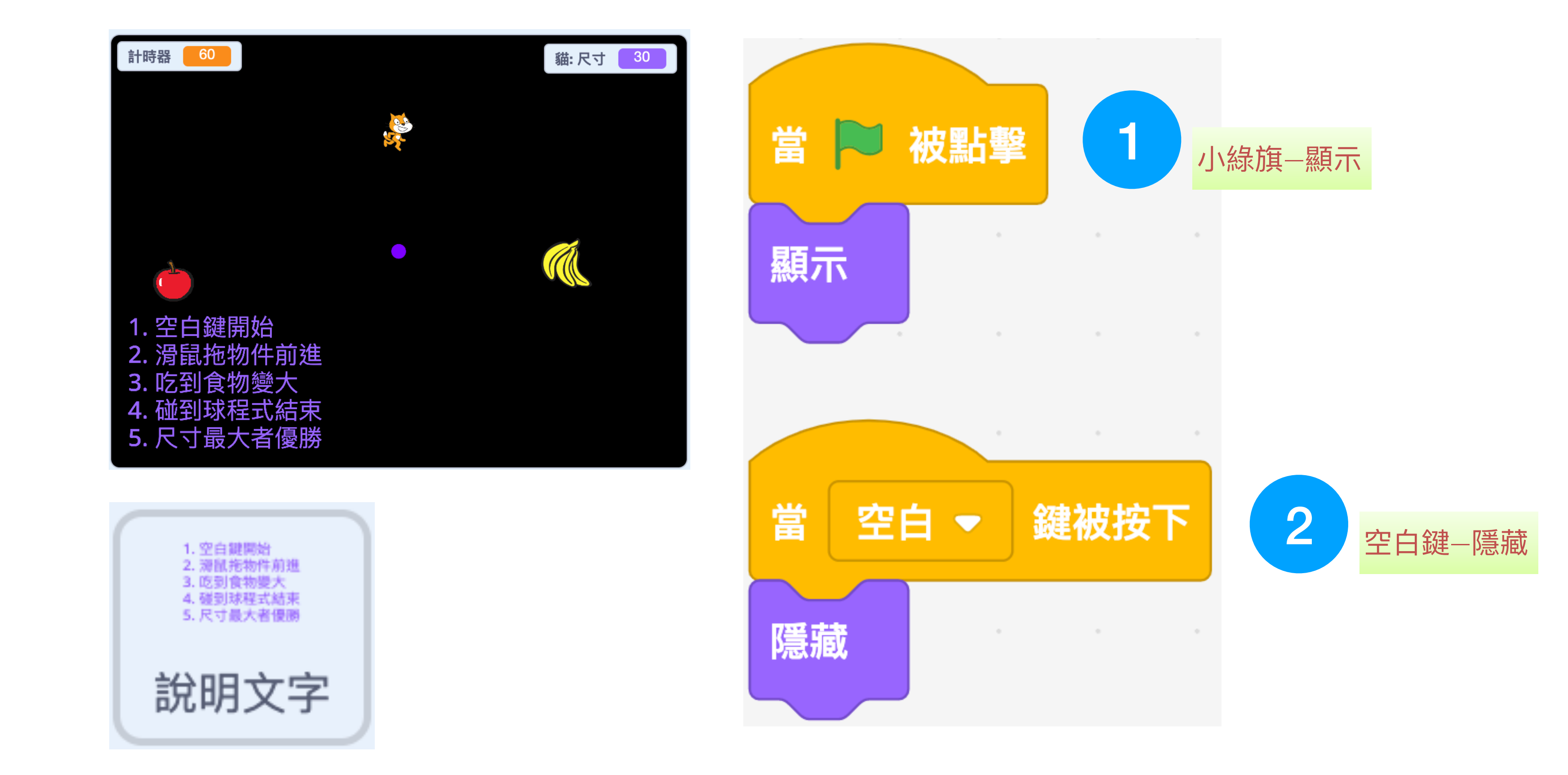

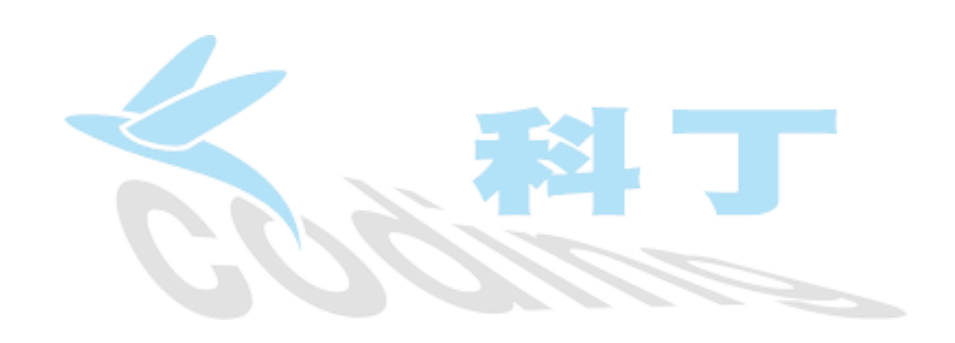

| 重點: |          |  |
|-----|----------|--|
| 1.  | 顯示時機一小綠旗 |  |
| 2.  | 隱藏時機一空白鍵 |  |

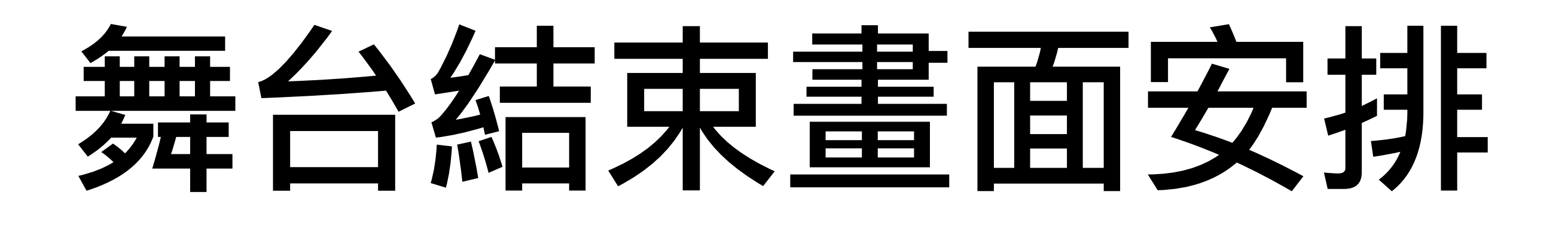

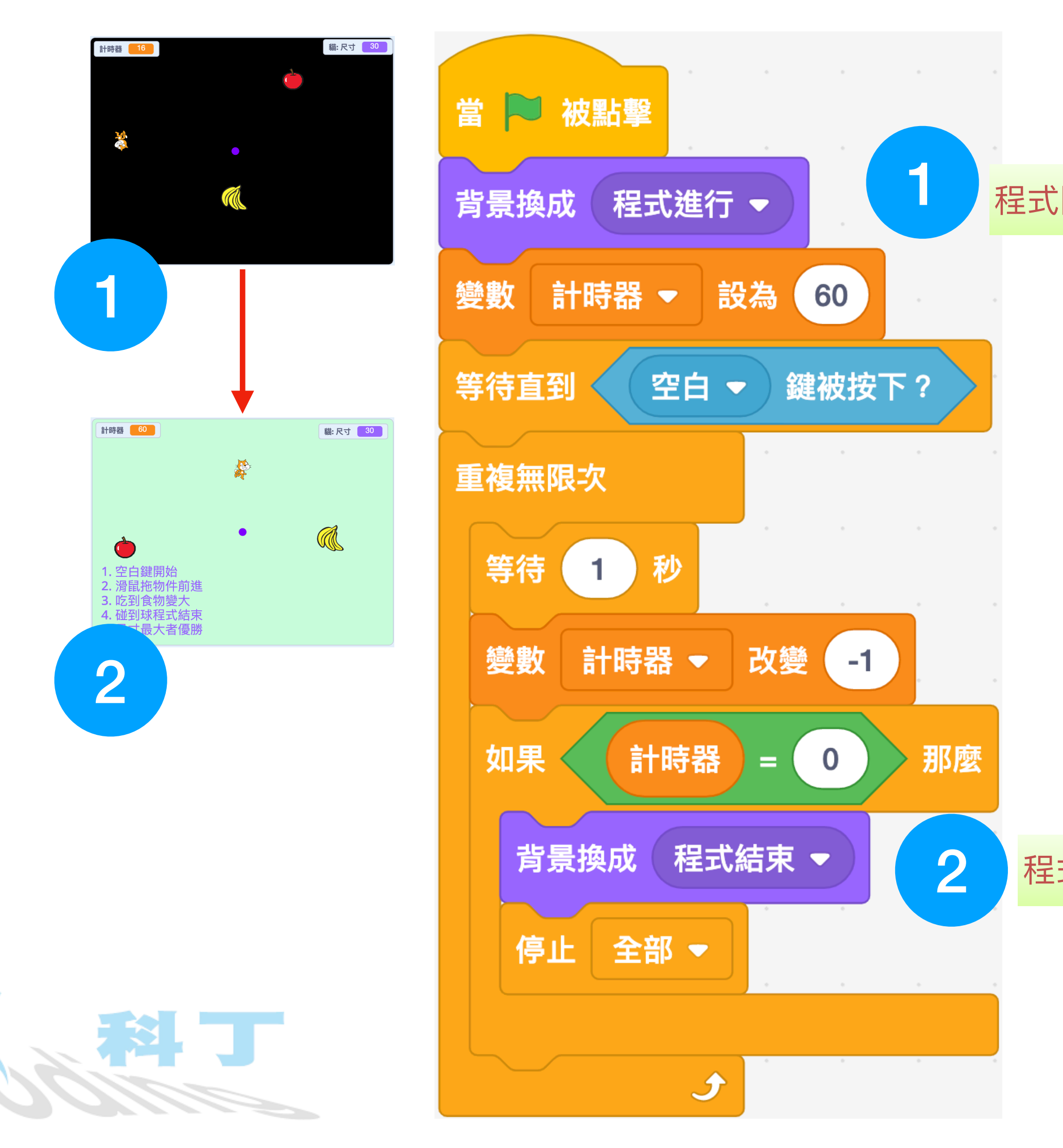

#### 程式開始畫面

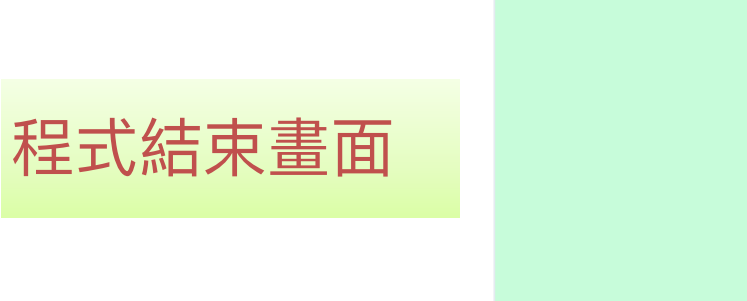

重點: 1. 程式開始畫面 2. 程式結束畫面